## Tutoriales MakeCode Arcade (Bloques)

Comer Pizza

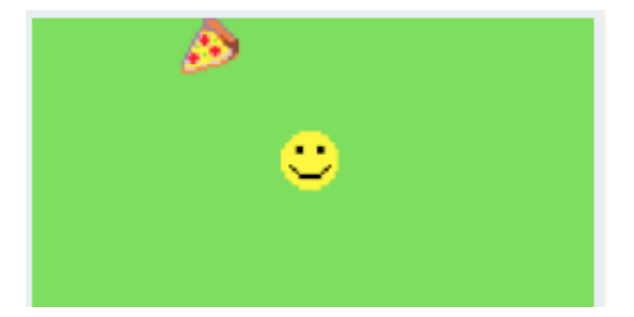

En este tutorial crearás un juego con 2 sprites, uno Sprite de tipo Player y otro de tipo Food. ¡El objetivo del juego es comer tanta pizza como puedas antes de que acabe el tiempo! Cada vez que tu jugador atrapa la pizza, ganas puntos y se reinicia la cuenta atrás.

Abre la herramienta Scene y el bloque "set background color to" lo insertas en "on star".

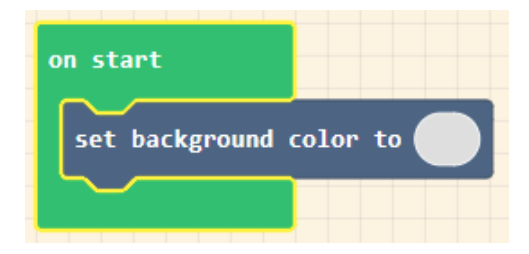

En el bloque "set background color", haga clic en el óvalo de color gris para abrir la paleta de colores y seleccionar un color de fondo. Para ver cómo se ve esto en su juego. Mire el simulador en el lado izquierdo de la pantalla.

| on start                            |  |
|-------------------------------------|--|
| set background color to             |  |
|                                     |  |
| on start<br>set background color to |  |

Abre la herramienta Sprites Arranque el bloque "set mySprite" dentro del bloque "on start" que hay en el área de trabajo. Esto creará el siguiente personaje para tu juego.

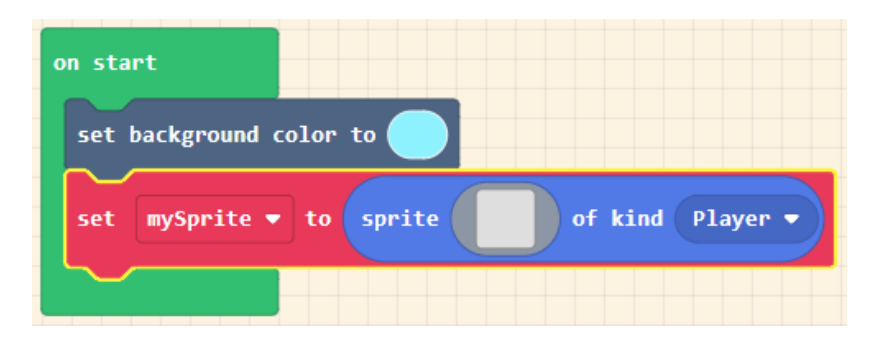

Dibuja a tu personaje de Player haciendo clic en la pantalla gris del bloque "set mySprite", para abrir al editor. Utilice la paleta de colores y las herramientas de diseño para dibujar una imagen en el lienzo. Haga clic en "Done" cuando haya terminado.

Un tapiz con una dimensión de 32 x 32.

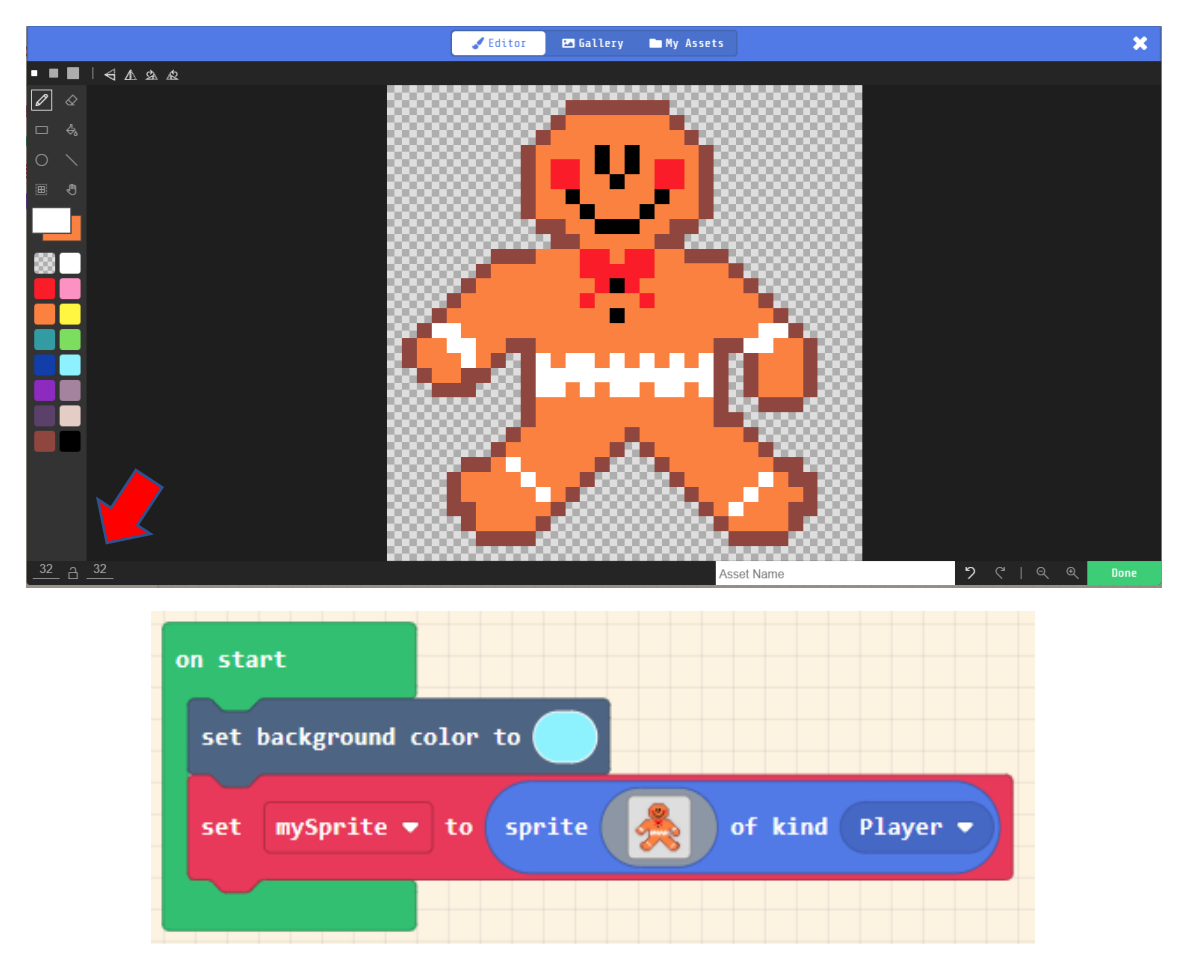

Abre la herramienta Controller y selecciona el bloque "move mySprite with buttons" después del bloque "set mySprite". Esto te permitirá mover tu "Player" por la pantalla con las teclas de dirección. Pruébalo en el simulador de jugos.

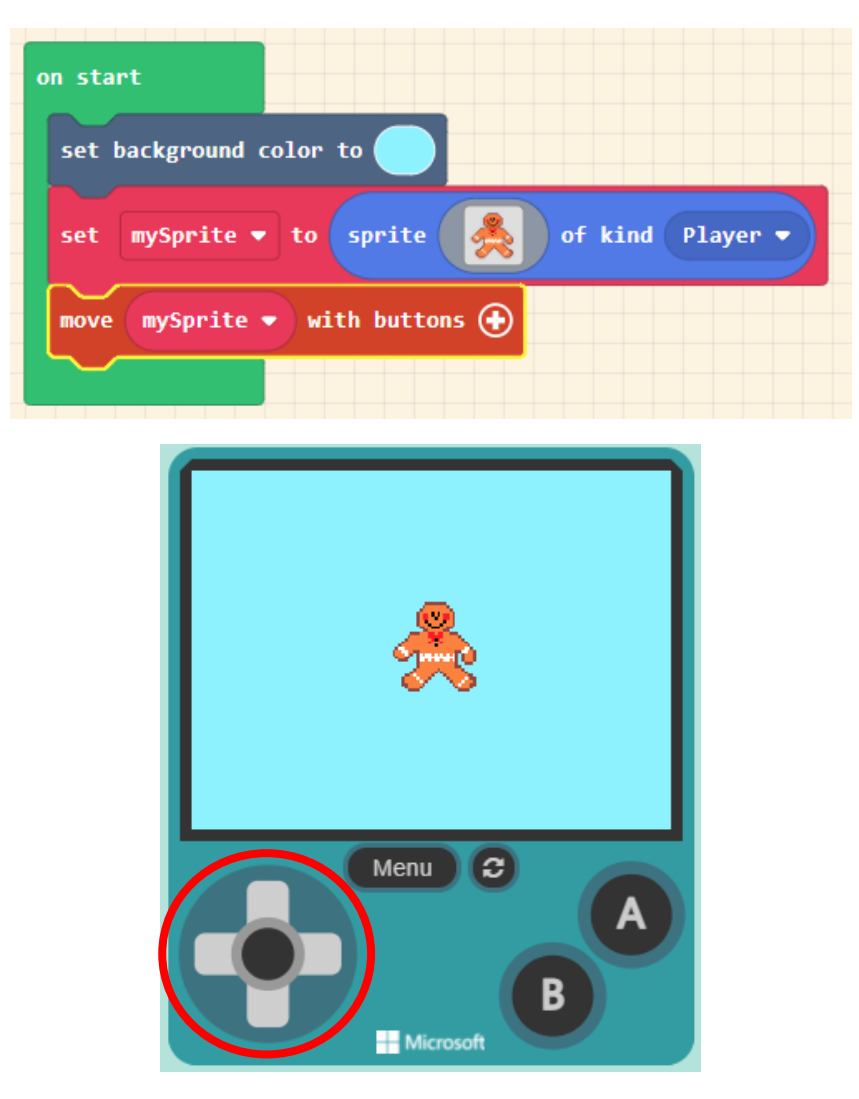

Abre la herramientas Sprites y selecciona set mySprite2 para ponerlo en el bloque "on start", este será el Sprite de la pizza en nuestro juego.

Selecciona este bloque para cambiar el nombre.

| on start                                    |
|---------------------------------------------|
| set background color to                     |
| set mySprite 🔻 to sprite 🎇 of kind Player 🗸 |
| move mySprite - with buttons                |
| set pizza • to sprite of kind Player •      |
|                                             |

La pizza es de tipo Food.

| on start                                    |
|---------------------------------------------|
| set background color to                     |
| set mySprite 🕶 to sprite 🎇 of kind Player 🕶 |
| move mySprite - with buttons                |
| set pizza 🕶 to sprite 🛛 of kind Food 🗨      |
|                                             |

Ahora seleccionamos el rectángulo gris para seleccionar una pizza desde la galería.

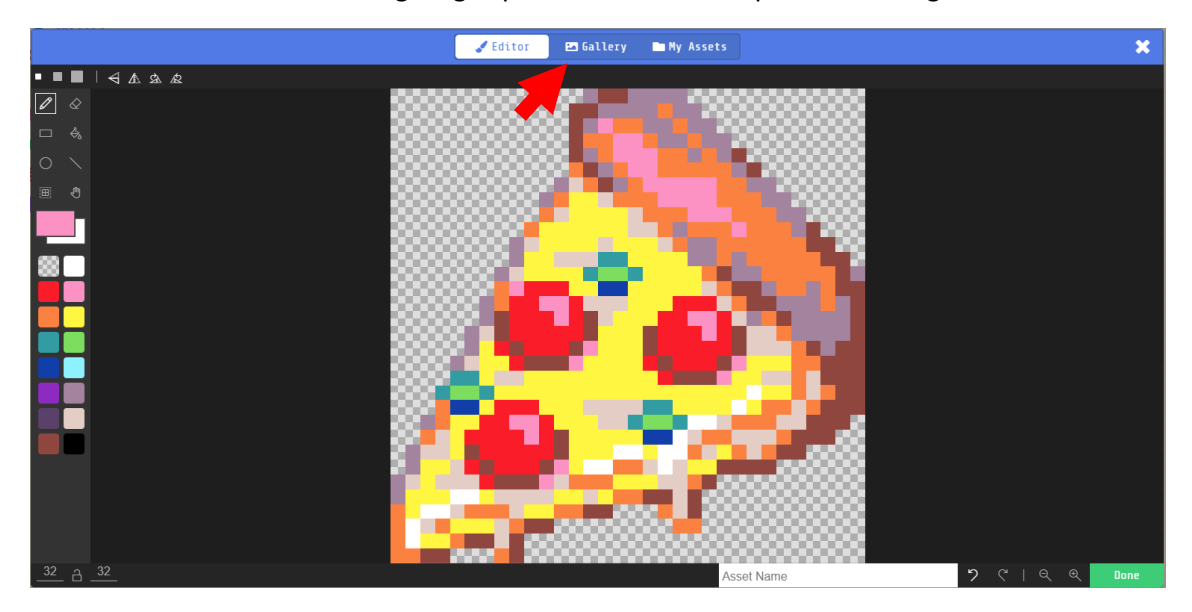

Seguido del botón "Done".

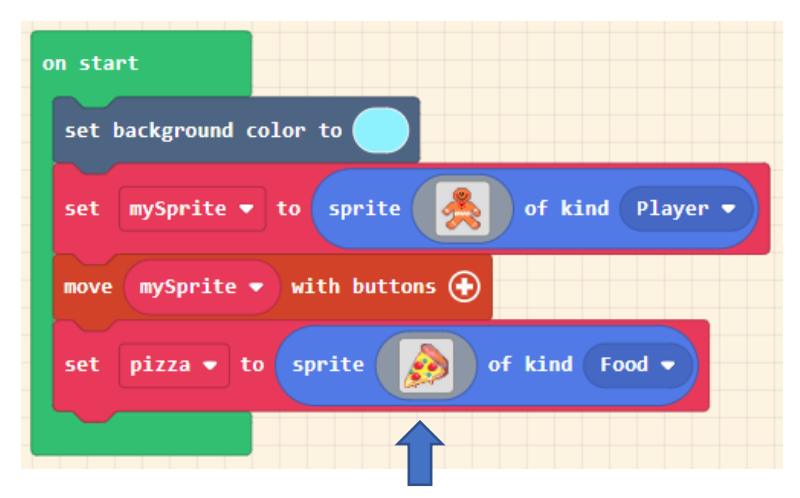

Desde herramientas Sprite seleccionaremos:

| on sprite       | of kind       | Player ▼ | overlaps      | otherSprite | of kind | Player 🔻 |
|-----------------|---------------|----------|---------------|-------------|---------|----------|
|                 |               |          |               |             |         |          |
| iando el Spriti | o do tipo Dia |          | tus Cavita da |             |         |          |

| Cambiamos al tipo Food (Comic | la) ya que | el otro Spr | ite es una j | oizza. |
|-------------------------------|------------|-------------|--------------|--------|

| on sprite of kind Playe | r 🔹 overlaps | otherSprite | of kind | Food - |
|-------------------------|--------------|-------------|---------|--------|
| change score by 1       |              |             |         |        |
|                         |              |             |         |        |

Desde la herramienta Info seleccionaremos "change score by 1" incrementa su valor en 1.

| on sprite of kind Player  • overlaps otherSprite of kind Food • |
|-----------------------------------------------------------------|
| change score by 1                                               |
| set mySprite - position to x 0 y 0                              |
|                                                                 |

| on sprite of kind Player - overlaps otherSprite of kind Food - |
|----------------------------------------------------------------|
| change score by 1                                              |
| set pizza - position to x 0 y 0                                |
|                                                                |

De la herramienta Sprite seleccionamos "set mySpriete posiciton", como otro spray.

Cambiarlo por "pizza".

| on | sprite     | of kind  | Player 🔻   | overlaps  | otherSprite | of kind | Food -      |       |     |
|----|------------|----------|------------|-----------|-------------|---------|-------------|-------|-----|
|    | change sco | ore by 1 |            |           |             |         |             |       |     |
|    | set pizz   | za 🔹 pos | ition to x | pick rand | om 10 to    | 160 y p | oick random | 10 to | 120 |
|    |            |          |            |           |             |         |             |       |     |

Del herramientas Math seleccionaremos "pick random tanto para la coordenada x como la coordenada y.

Para x del valor 10 al 160 y para y el valor 10 al 120.

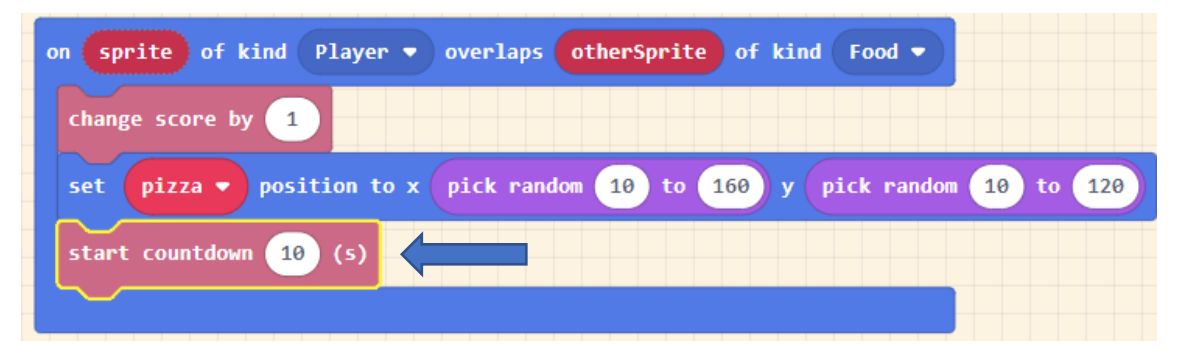

Del apartado herramientas Info le decimos que empieza el cuenta atrás de 10 segundos, si tardas más de 10 segundo en comer un trozo de pizza el programa finalizará.

### El tiempo vuela

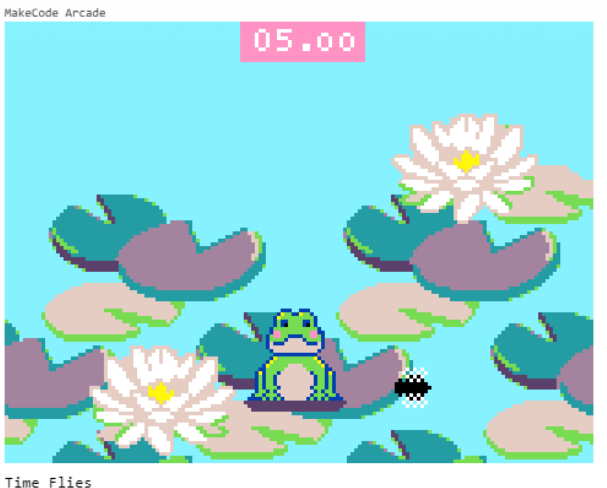

arcade.makecode.com

En este juego la rana está vigilando como la mosca está volando cerca, si en el momento de la mosca toca la rana y presionamos el botón A, ganamos el juego, de lo contrario perdemos una vida, tenemos tres vidas y las perdemos todas perdemos el juego.

on start Agregamos un fondo. set background image to Agregamos un Sprite, le dejamos el nombre por set to sprite of kind Player mySprite defecto y será de tipo Player. mySprite 💌 position to x 79 92 set La posición será x: 79 y: 92 sprite Food • mySprite2 🔻 to of kind set Definimos un segundo Sprite llamado mySprite2, este será velocity to vx 150 vy 150 set mySprite2 💌 de tipo Food (Comida). bounce on wall set mySprite2 💌 Al muSpryte2 le damos una start countdown 10 (s) velocidad tano en x como en y de 150. mySprite2 tiene que rebotar Empieza la cuenta a tras de 10 cuando toca a las pareces. segundos.

Cuando empieza el programa

### Dibujo de fondo.

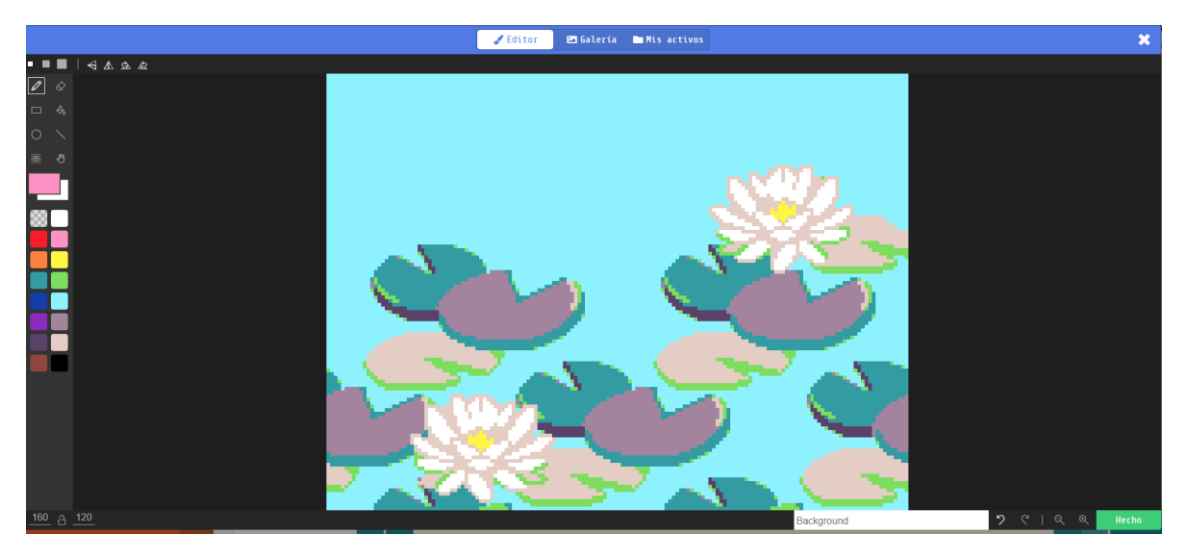

Dibujo de la rana

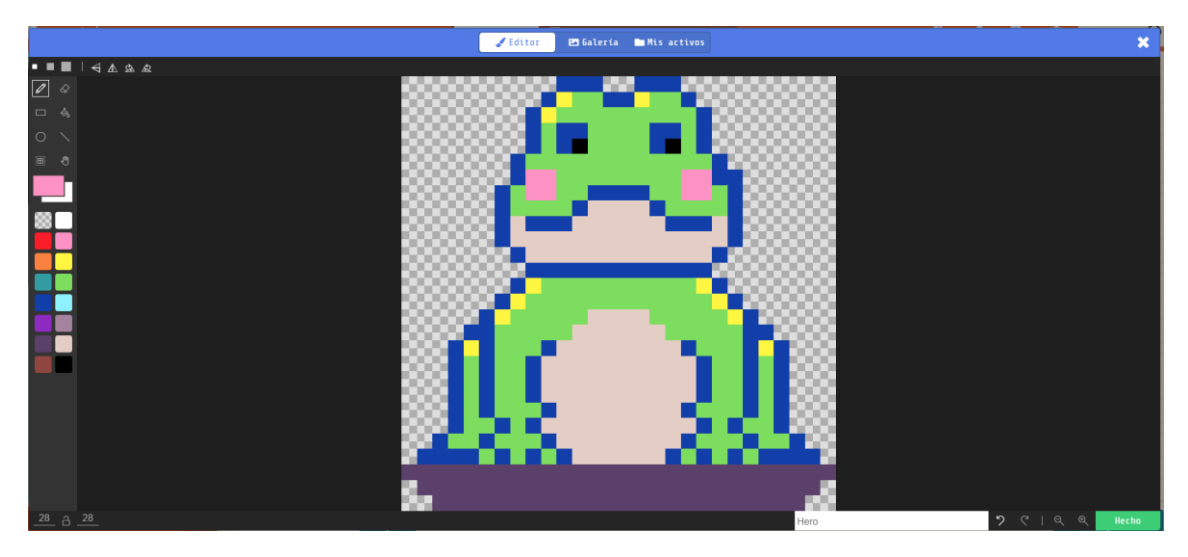

Dibujo de la mosca.

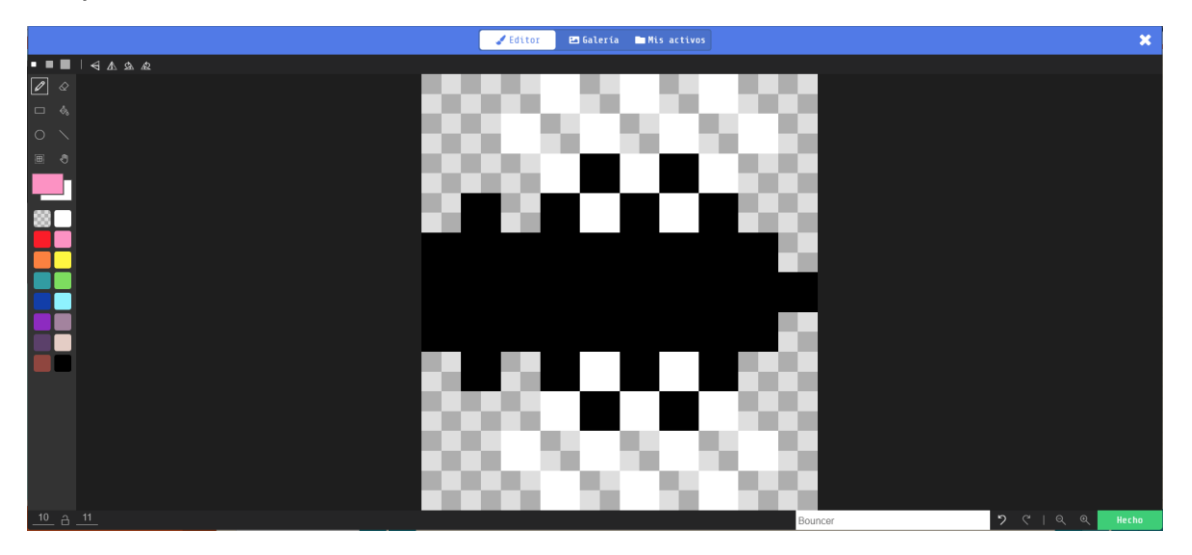

Cuando presionamos el botón A.

| on A - button pressed -                              | Si mySprite se toca con<br>mySprite2 entonces |
|------------------------------------------------------|-----------------------------------------------|
| if mySprite  overlaps with mySprite2  then game over | Ganamos el juego.                             |
| else $igodot$                                        | <ul> <li>Sí no</li> </ul>                     |
| change life by -1<br>↔                               | La variable life (vida) le restamos 1.        |
|                                                      |                                               |

### Flor feliz

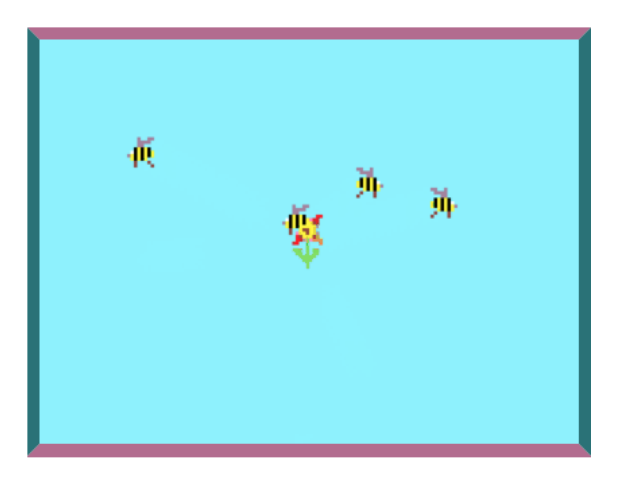

Las flores hacen más felices a todos los que les rodean, especialmente a las abejas que obtienen néctar de ellas. Para mostrar esto, podemos crear una flor que envíe a las abejitas felices de regreso a la colmena.

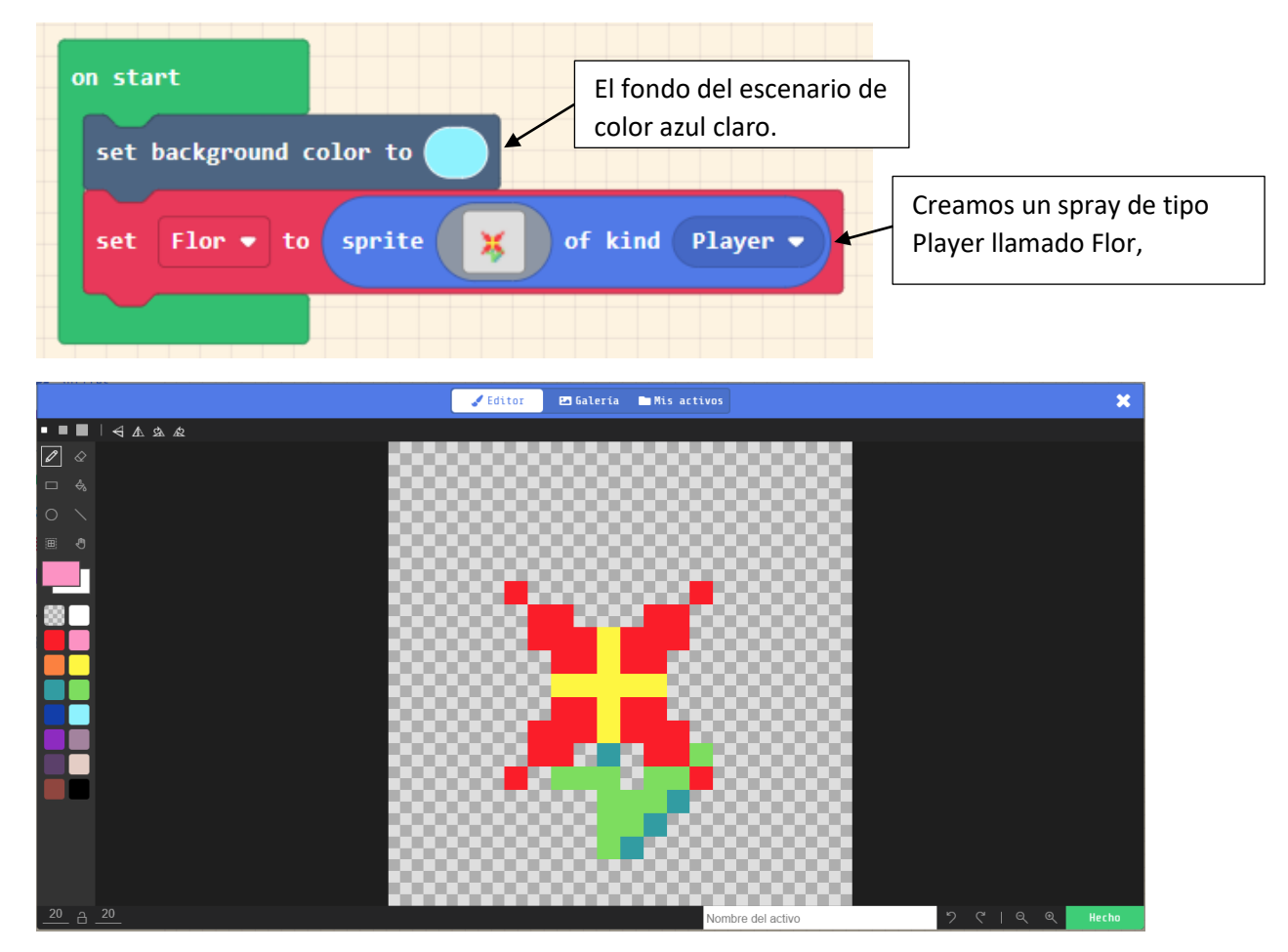

Cuando empieza.

Durante el juego cada 1 segundo.

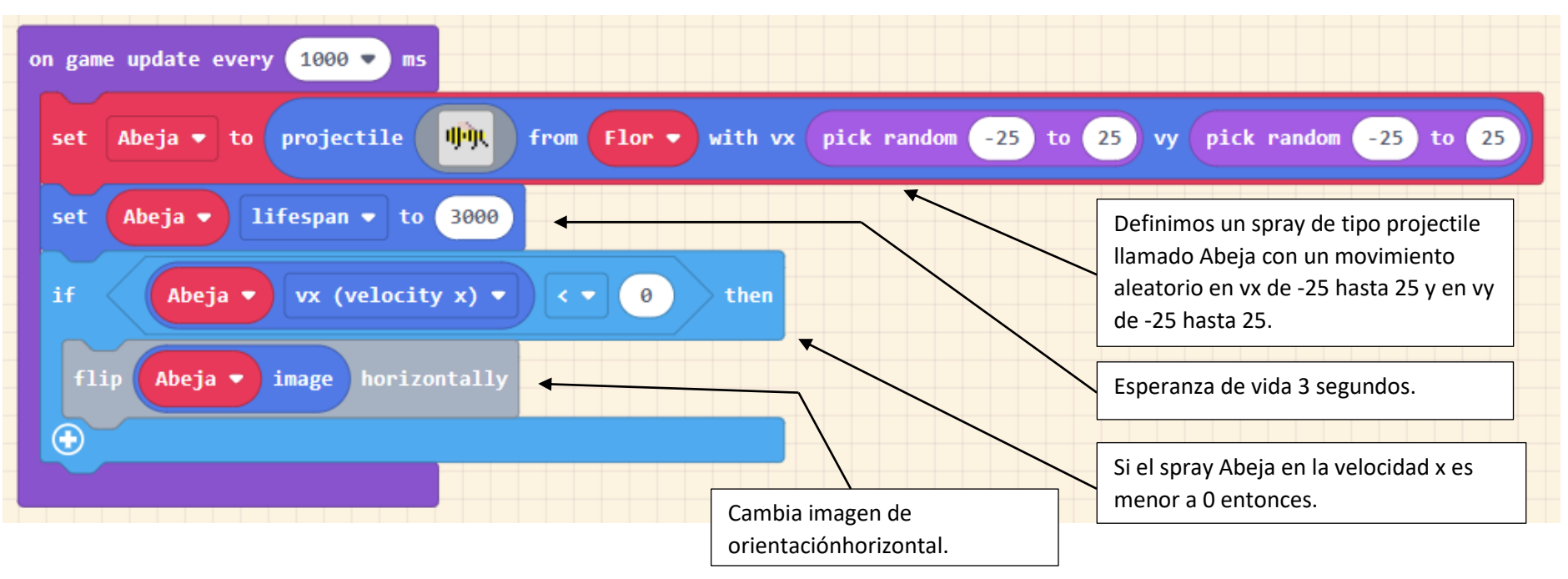

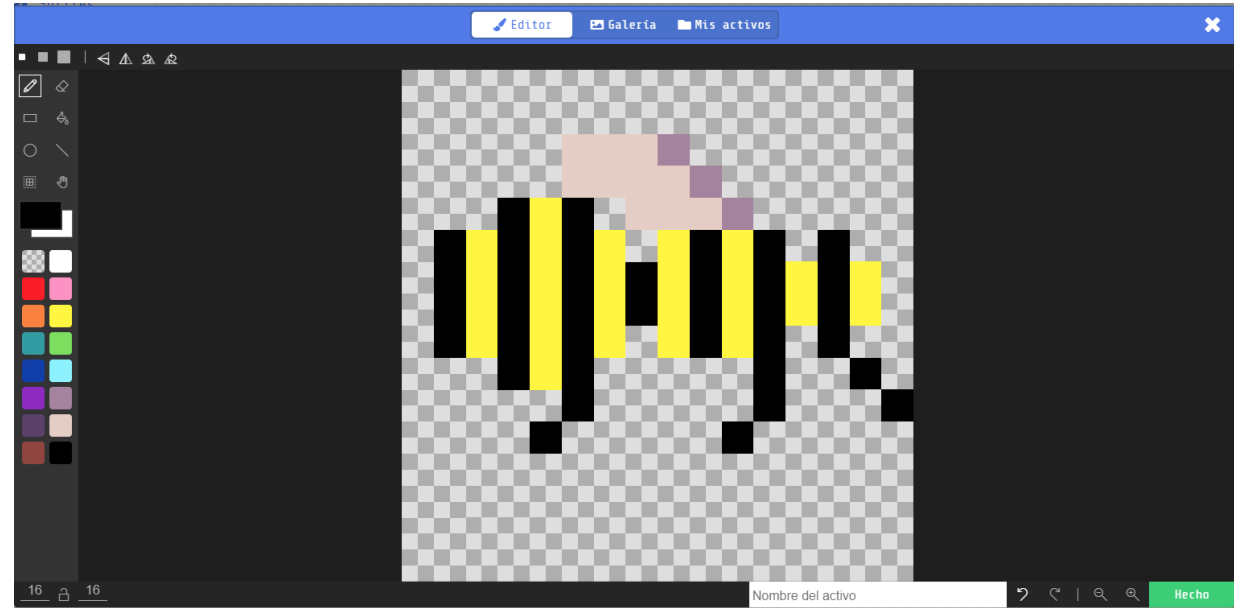

### Fuga de limón

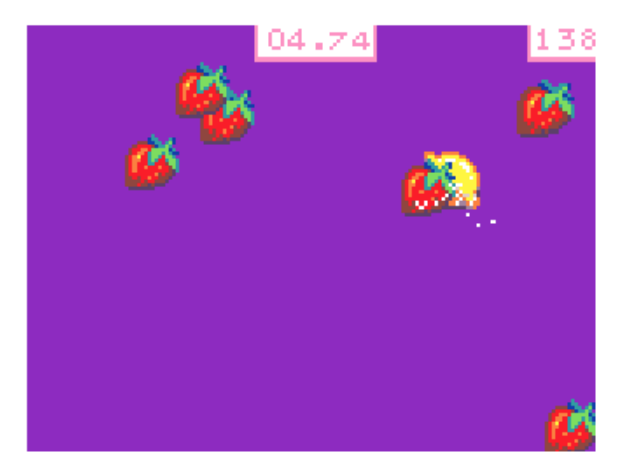

Oye, hagamos un juego en el que las fresas silvestres vayan a atacar a nuestro jugador el limón. El objetivo es evitar que el limón pierda su jugo evitando las fresas que se aproximan. El limón derramará algo de su jugo cuando las fresas chocan con él.

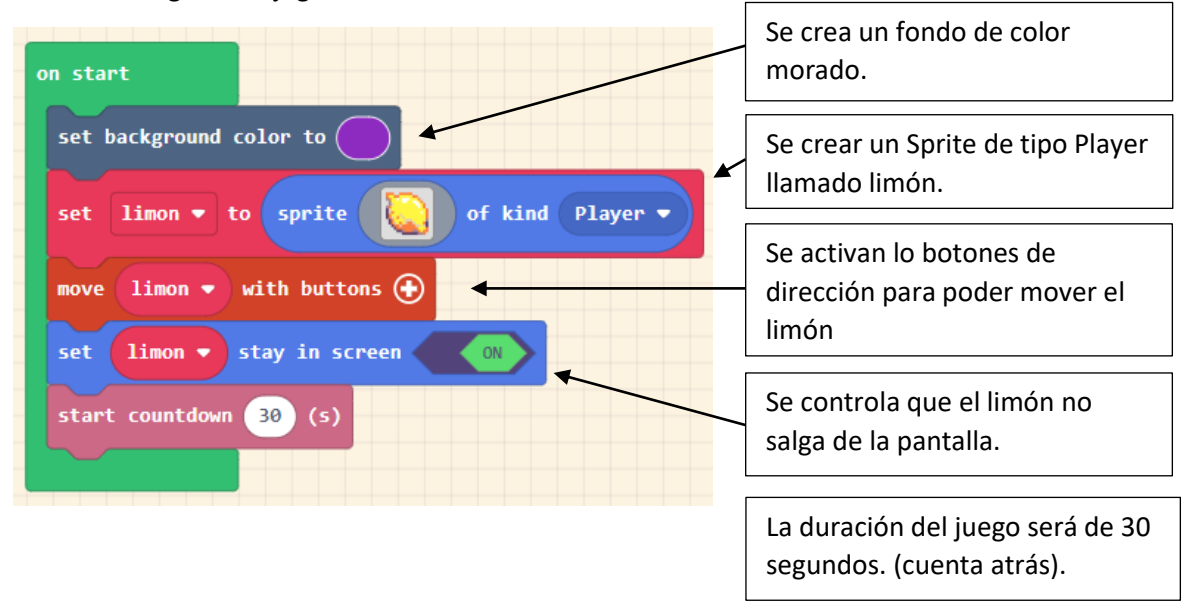

Cuando un Sprite de tipo Player colisiona con otro Sprite de tipo Projectile

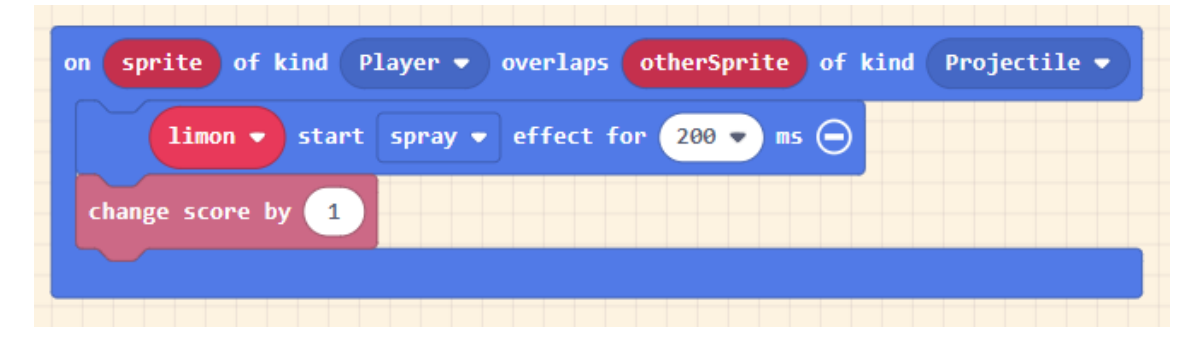

El Sprite limón hace un efecto de spray durante 200 ms

La variable score (puntuación) incrementa en 1.

Durante el juego en cada segundo.

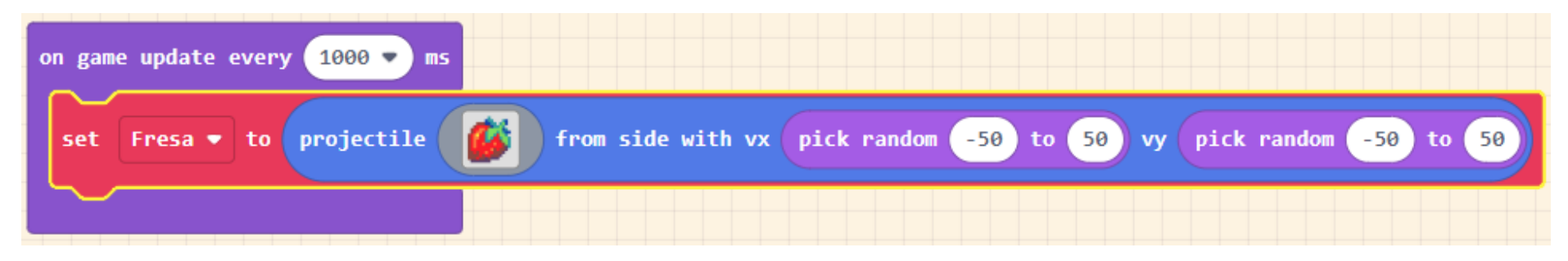

Aparece un nuevo Sprite de tipo projectile con una velocidad tanto en las coordenadas vx como vy con un valor aleatorio entre -50 hasta 50.

Tanto el dibujo del limón como el de la fresa los hemos obtenido de la galería.

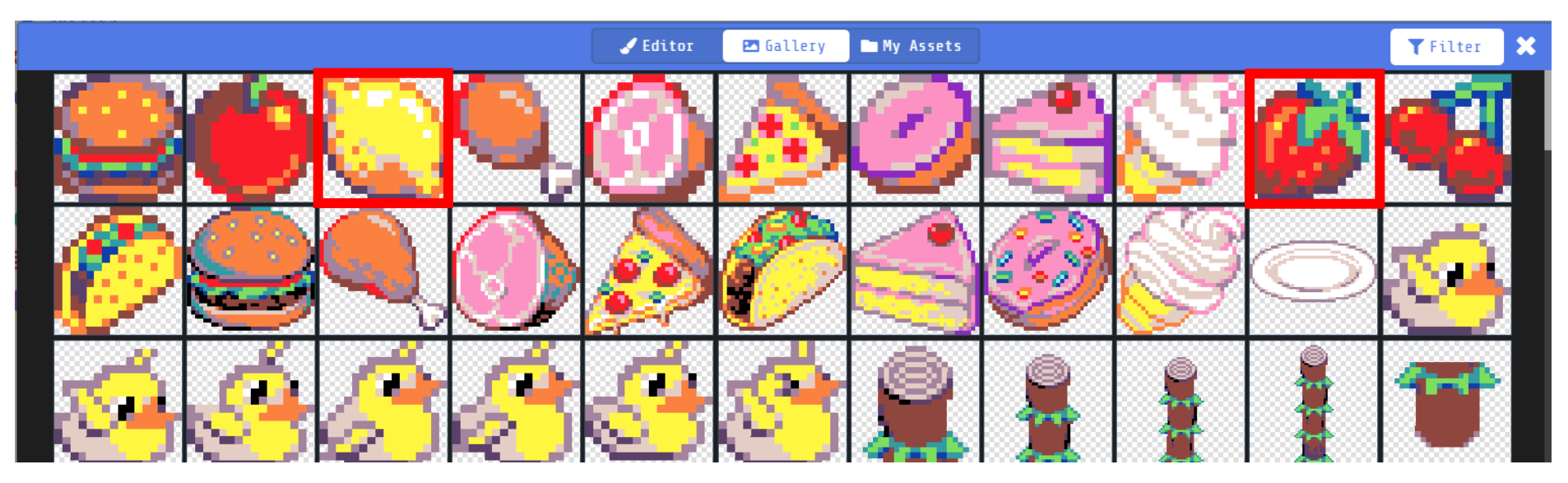

### Galga (Avión de caza)

En este tutorial, creará un avión espacial que puede volar a través de una nave espacial fantasma.

¿Podrá sobrevivir al ataque continuo?

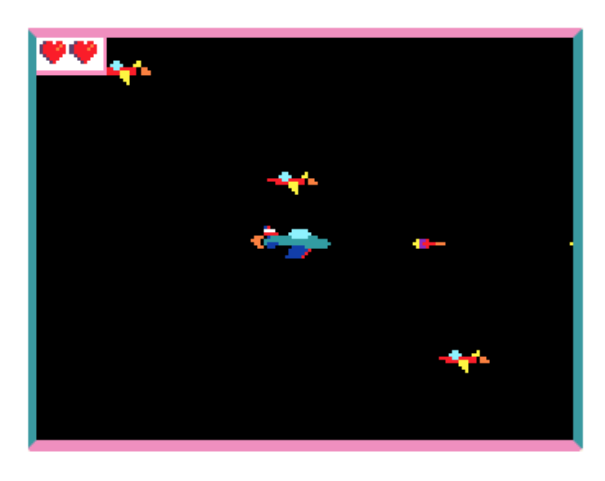

### Cuando se inicia el programa

| on start                                                                                                    | Definimos un Sprite de tipo<br>Player con el nombre SpacePlane                                                                   |
|----------------------------------------------------------------------------------------------------|----------------------------------------------------------------------------------------------------|
| set SpacePlane V to sprite V of kind Player V<br>move SpacePlane V with buttons vx 200 vy 200 O<br>set SpacePlane V stay in screen ON | A dicho objeto lo podremos<br>mover con los botones de<br>dirección a una velocidad de 200<br>tanto en vertical como horizontal. |
| Set life to 3 Al principio del juego tendrá 3 vidas.                                                                                  | Impediremos que salga de la pantalla.                                                                                            |

Esta es nuestra SpacePlane.

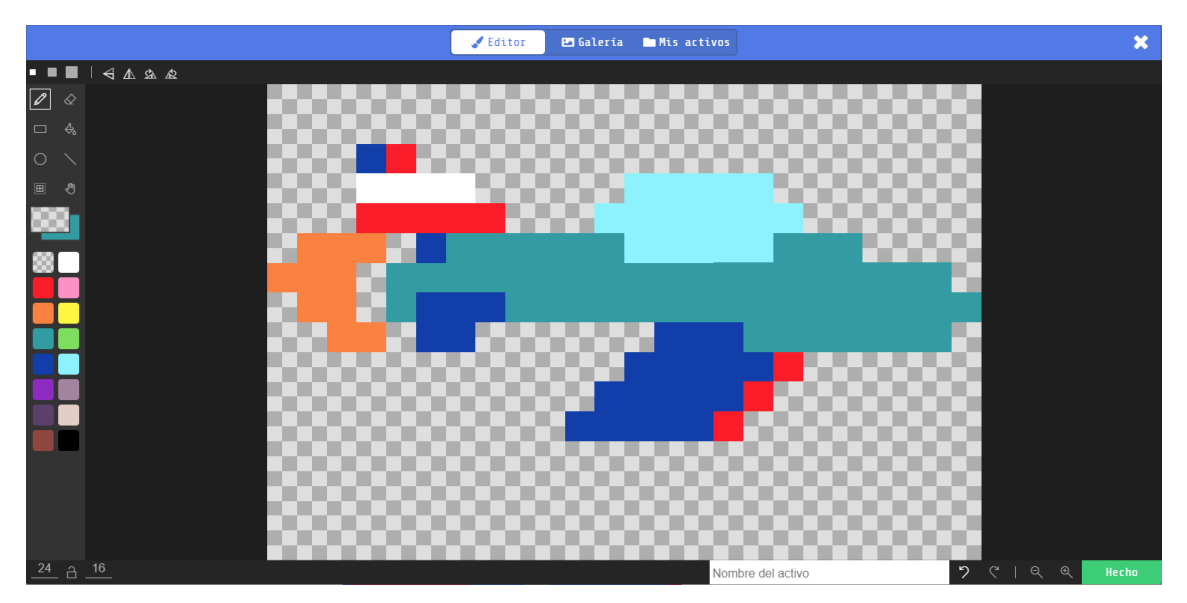

Cuando se presiona el botón A.

| on A - button pressed | -                 |                      |          |
|-----------------------|-------------------|----------------------|----------|
| set Proyectil ▼ to    | projectile 🕞 from | SpacePlane 🔹 with vx | 200 vy 0 |
|                       |                   |                      |          |

Se crea un spray de tipo proyectile de nombre Proyectil.

Este es nuestro Proyectil.

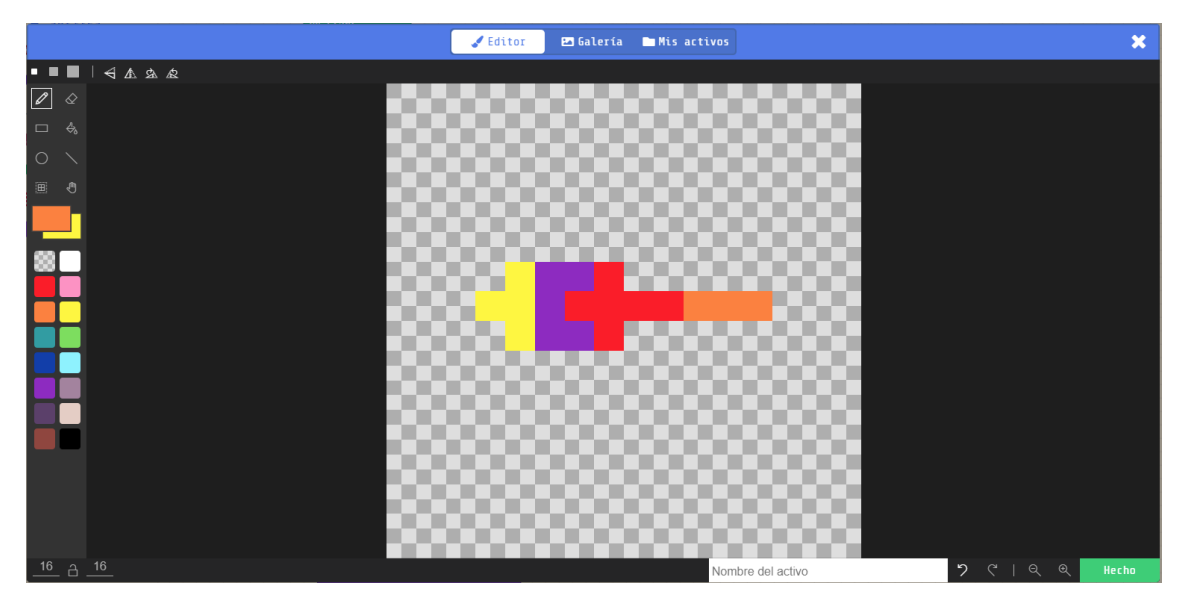

Cuando se inicia el juego en cada segundo.

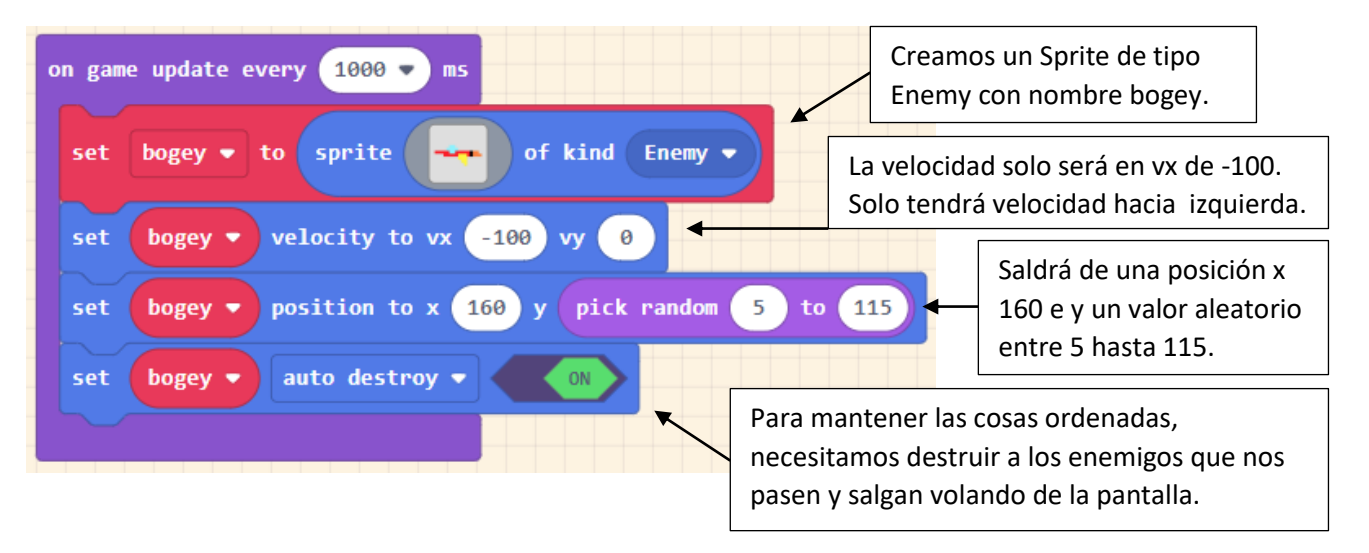

Este es el dibujo de bogey.

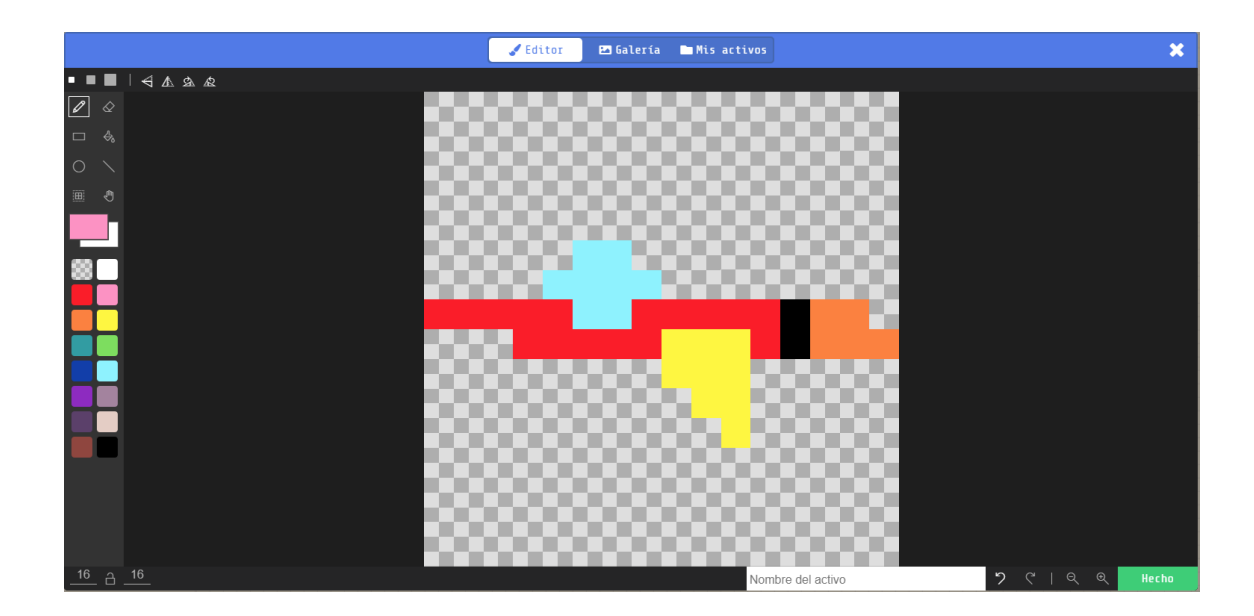

Cuando Sprite de tipo projectile toca a otro Sprite de tipo Enemy.

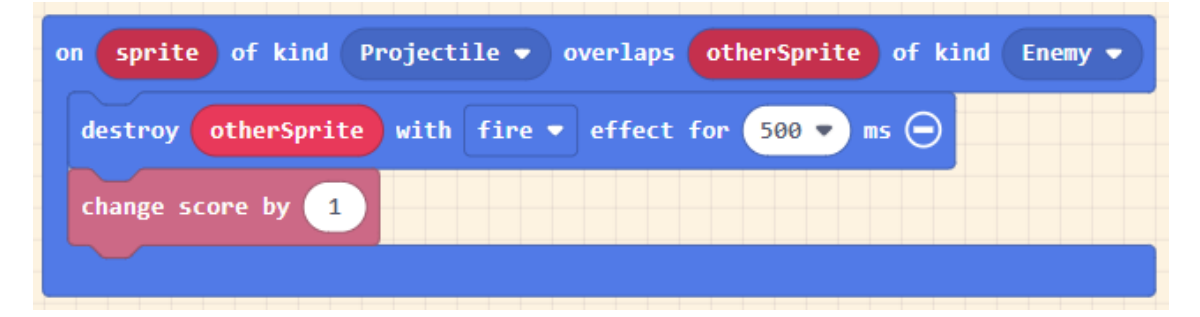

Destruye el otro Sprite con un efecto de fuero durante medio segundo.

Cuando Sprite de tipo Player toca a otro Sprite de tiempo Enemy.

| on sprite of kind Player - overlaps otherSprite of kind E | nemy 🔻 |
|-----------------------------------------------------------|--------|
| destroy otherSprite                                       |        |
| camera shake by 4 pixels for 500 - ms                     |        |
| change life by -1                                         |        |
|                                                           |        |

Destruye otro Sprite.

El Sprite tiembla durante medio segundo.

Se le resta 1 a la variable life (Vidas).

### Tiro libre (Baloncesto)

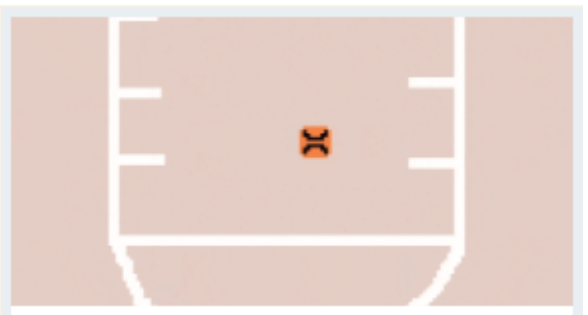

¡Alinee su tiro y vea si puede clavar este juego de tiros libres de baloncesto!

#### Cuando se inicia el programa

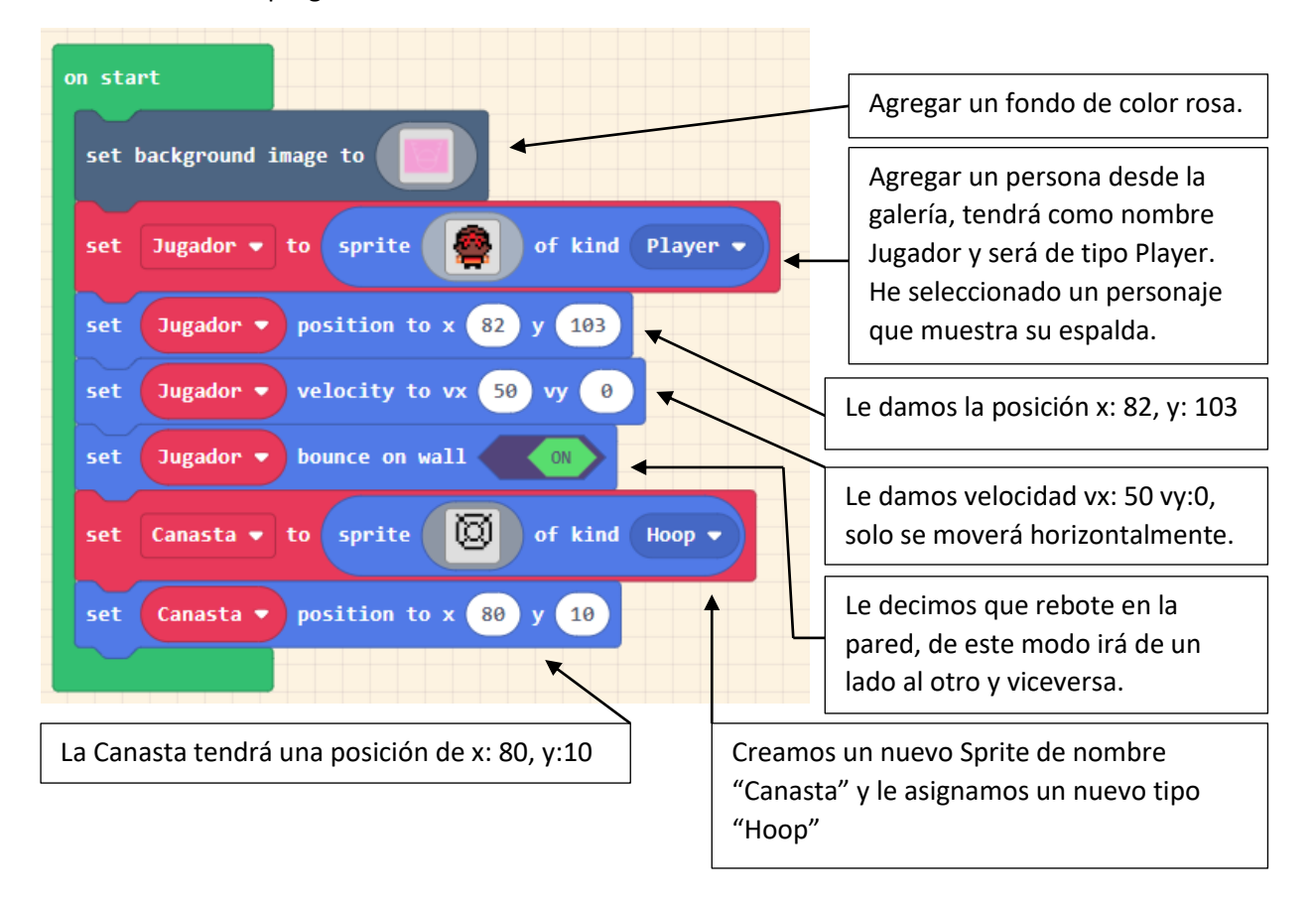

#### Cuando se presione el botón A

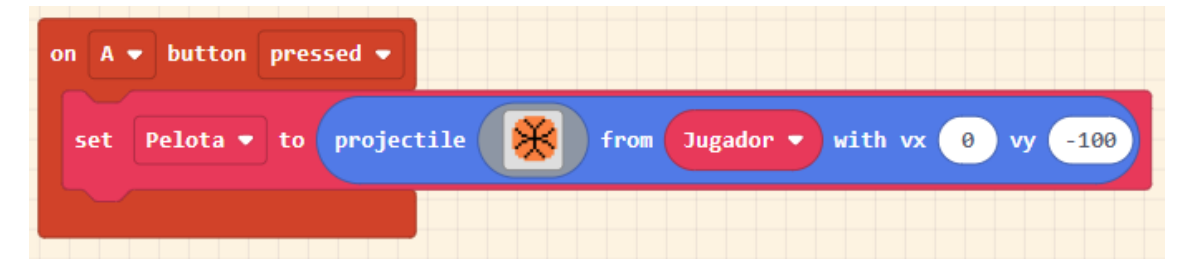

Se crea un Sprite de tipo proyectile con el nombre Pelota que saldrá del Jugador a una dirección vx: 0, vy: -100, la pelota irá hacia adelante.

Este es el dibujo.

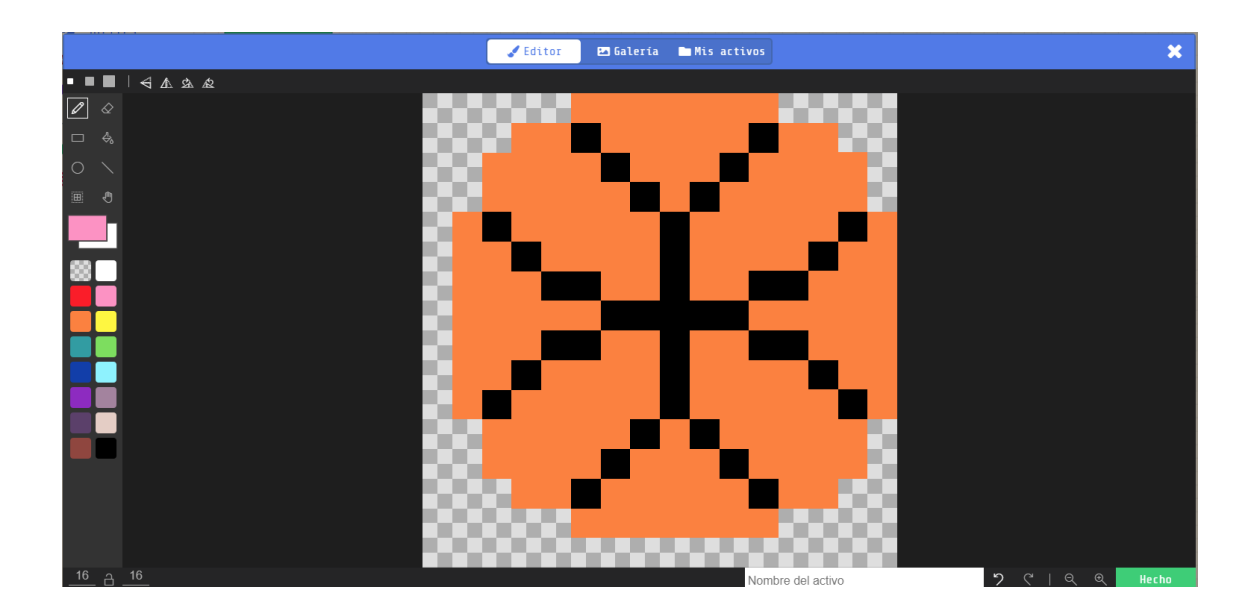

Cuando Sprite de tipo Proyectile toca otro Sprite de tipo Hoop.

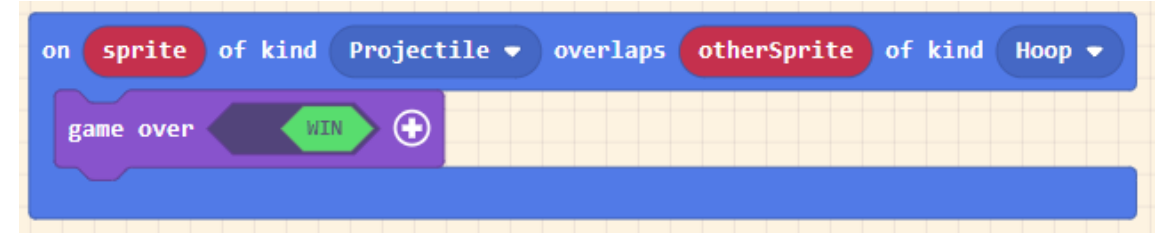

Se gana la partida.

### Recoger lo tréboles (Por el jardín)

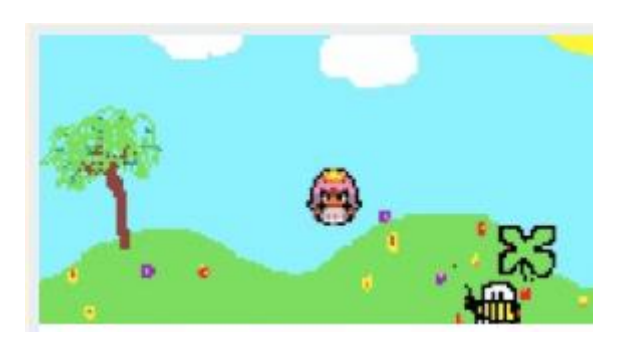

¡Crea un juego de jardín para recolectar tréboles de 4 hojas y evitar a las abejas!

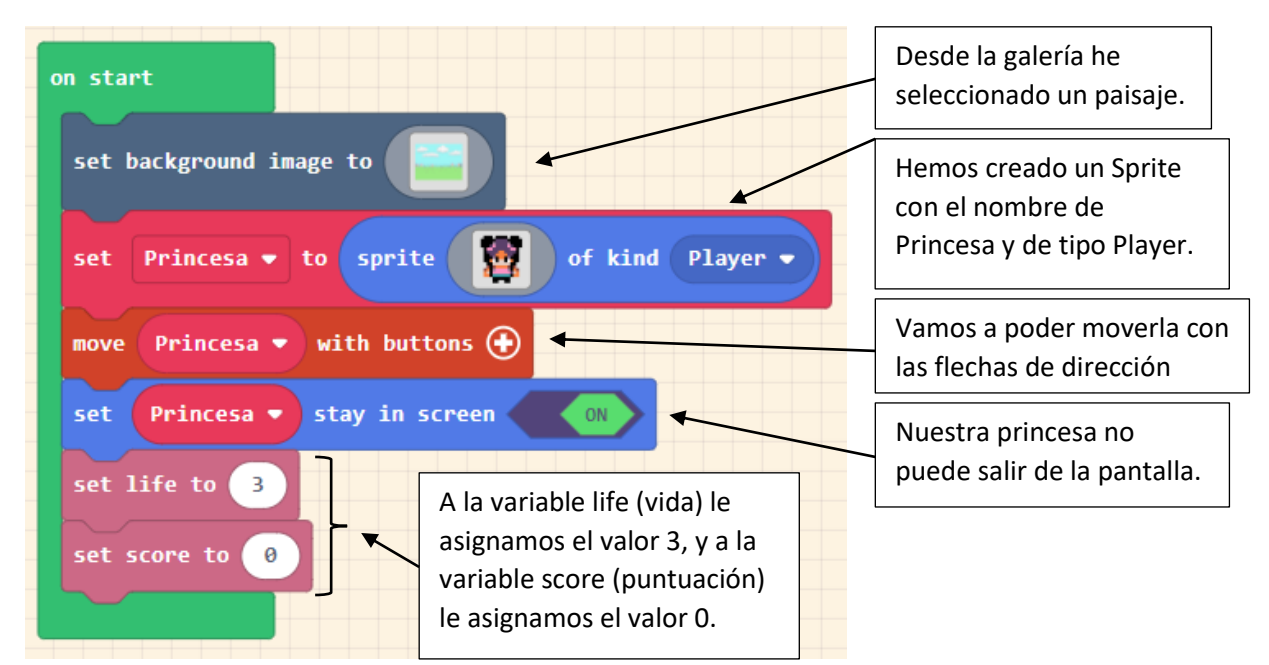

Cuando se ejecuta el programa,

Mientas jugamos cada 5 segundos.

| on game update every 5000 🔻 ms                                                           |                                                                                                    |                                                                                                    |  |
|------------------------------------------------------------------------------------------|----------------------------------------------------------------------------------------------------|----------------------------------------------------------------------------------------------------|--|
| set Trebol - to projectile From side with vx pick random -50 to 50 vy -50                |                                                                                                    |                                                                                                    |  |
| set Abeja • to projectile<br>set Abeja • kind to Enemy •<br>Al Sprite lo hacemos de tipo | from side with vx 50 vy 50<br>Creamos otro Sprite<br>Ilamado Abeja y se moverá<br>en horizontal como vertical | Creamos el sprite llamado Trébol<br>de tipo pojectile, este se tiene<br>que mover partiendo de la zona<br>(suelo) hacia arriba. Desde una<br>coordenada vx aleatoria entre -50<br>hasta 50. |  |
| Enemy.                                                                                   | a una velocidad de 50.                                                                                        |                                                                                                    |  |

Este es el dibujo del trébol.

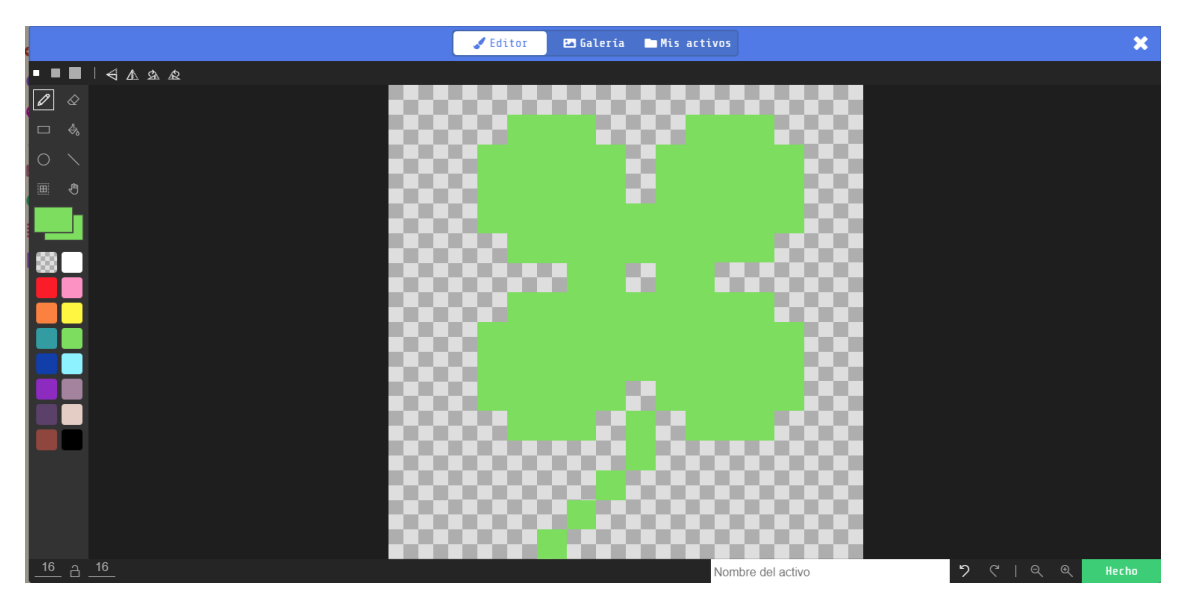

Este es el dibujo de la abeja.

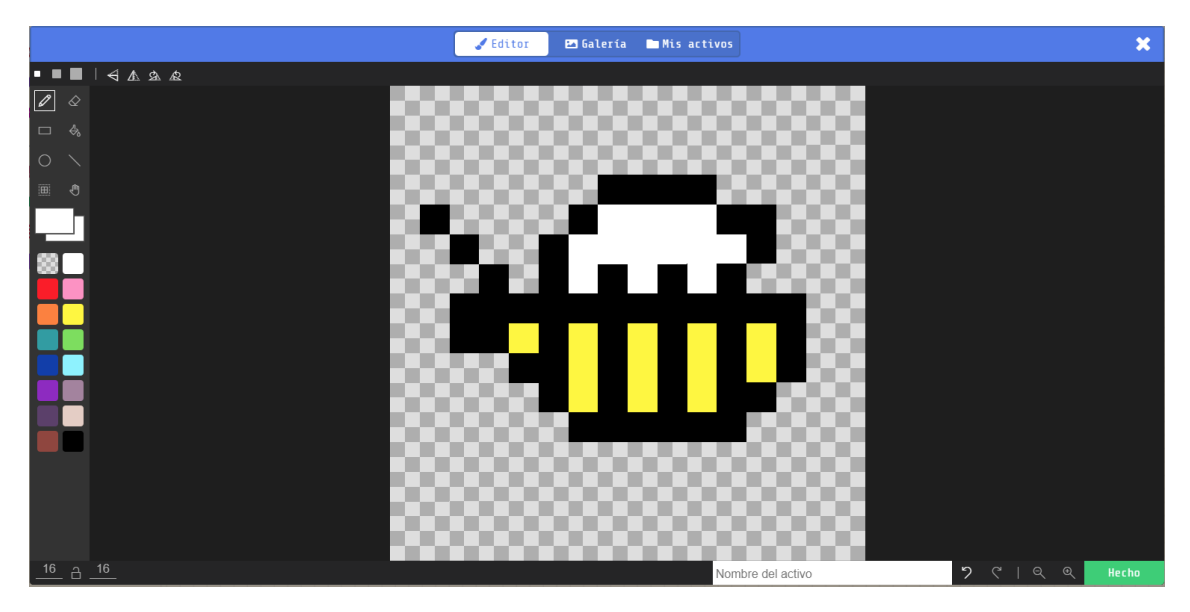

Ahora tenemos que controlar cuando la princesa coge un trébol, esto le dará un punto o cuando una abeja el pica, esto le va a quitar una vida.

Cuando Sprite de tipo Player toca a otro Sprite de tipo Projectile.

| on sprite of kind Player - overlaps otherSprite of kind Projectile - |
|----------------------------------------------------------------------|
| destroy otherSprite with hearts ▼ effect for 100 ▼ ms ⊖              |
| play sound ba ding -                                                 |
| change score by 1                                                    |
|                                                                      |

Destruye el otro Sprite con un efecto de hearts durante 100 milisegundos. Se reproduce un sonido "ba ding" Se incrementa en 1 la variable score (puntuación) Esto pasa cada vez que cogemos un trébol.

Cuando Sprite de tipo Player toca a otro Sprite de tipo Enemy

| • | on sprite of kind Player • overlaps otherSprite of kind Enemy • |  |  |  |
|---|-----------------------------------------------------------------|--|--|--|
|   | destroy otherSprite with spray - effect for 100 - ms 🕞          |  |  |  |
|   | play sound knock -                                              |  |  |  |
|   | change life by -1                                               |  |  |  |
|   |                                                                 |  |  |  |

Destruye otro Sptite con un efecto de spray por una duración de 100 milisengundos.

Se reproduce un sonido "knock"

La variable life (vidas) le restamos 1.

Esto pasa cada vez que una abeja nos pica.

### Trampista de barril

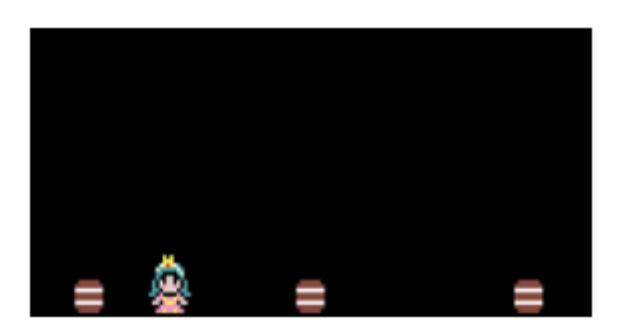

Crea un juego de acción en el que el jugador tenga que reaccionar rápidamente para evitar los barriles que se mueven rápidamente. ¡Recibe un golpe y SE TERMINA EL JUEGO!

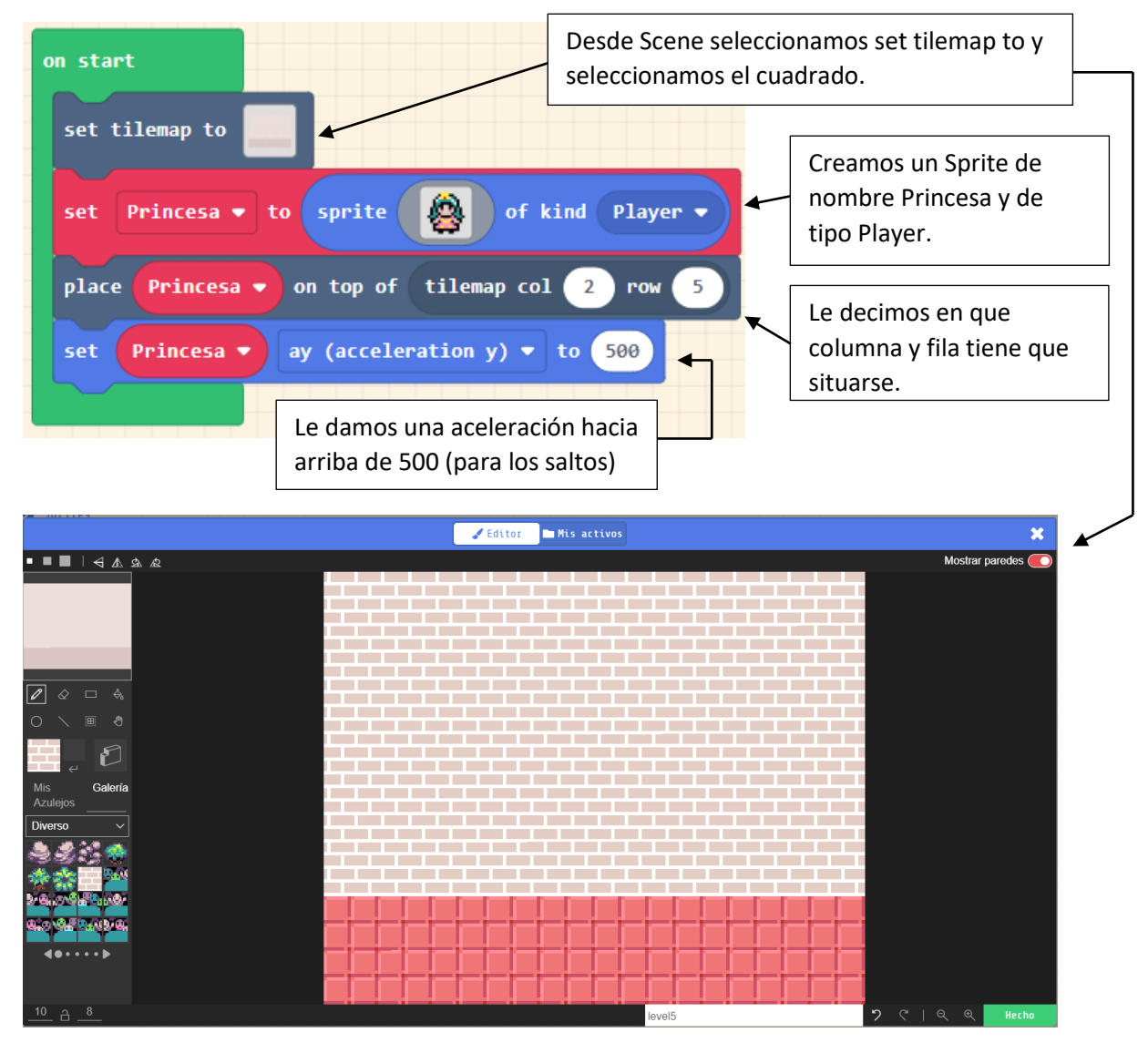

Cuando comienza el programa.

Dibujamos el suelo con baldosas y la pared con ladrillos.

El siguiente paso será seleccionar el botón Draw walls.

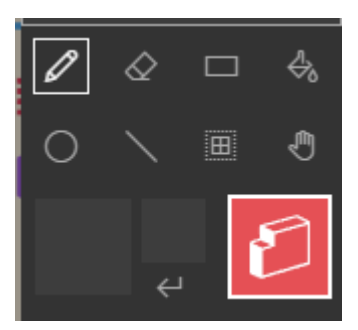

Y vamos a seleccionar todo el suelo.

También rsirve para seleccionar paredes, el jugamos no las podrá traspasar.

|                             | 🖌 Editor 🖿 My Assets |        | ×                   |
|-----------------------------|----------------------|--------|---------------------|
| \$ ▲ ▲ ↓ ↓ ↓                |                      |        | Show walls 💽        |
|                             |                      |        |                     |
|                             |                      |        |                     |
|                             |                      |        |                     |
| 4 D                         |                      |        |                     |
| My Tiles Gallery            |                      |        |                     |
| Forest ~                    |                      |        |                     |
|                             |                      |        |                     |
|                             |                      |        |                     |
|                             | ┝╼┝╼┝╼┝╸┝            |        |                     |
| <u>10</u> <u>a</u> <u>8</u> |                      | level5 | <b>)</b> ୯∣۹ € Done |

De este modo nuestro jugador no irá más abajo del suelo.

| on A 🔻 b | utton pressed -                       |
|----------|---------------------------------------|
| if is    | Princesa - hitting wall bottom - then |
| set P    | Princesa 🔻 vy (velocity y) 🔹 to -200  |
| $\odot$  |                                       |

Cuando se presiona el botón A.

Si (toca a la pared) en nuestro caso el suelo y seleccionamos "bottom" entonces

La princesa realizará una velocidad vy de -200 (un salto).

Definición: Comprueba si el objeto está tocando un mosaico de pared o suelo, si el objeto está en contacto con él retorna un valor de True (verdadero).

Admite los parámetros left, right, top o bottom.

| Cuando estamos jugando cada 2 segundos.     | Sale un Barril de tipo Projectile con una<br>velocidad aleatoria entre -100 hasta -80, para<br>la coordenada vx (horizontal) y vy (vertical) a 0,<br>ya que solo los barriles se mueven de izquierda<br>a derecha. |
|---------------------------------------------|----------------------------------------------------------------------------------------------------|
| set Barril - to projectile from si          | de with vx pick random -100 to -80 vy 0                                                                                                    |
| change score by 1                           | La posición inicial del Barril es<br>col: 9 Fil: 5.                                                                                                    |
| A la variable score (puntos) se le incremen | ta 1                                                                                                    |

El dibujo del barril.

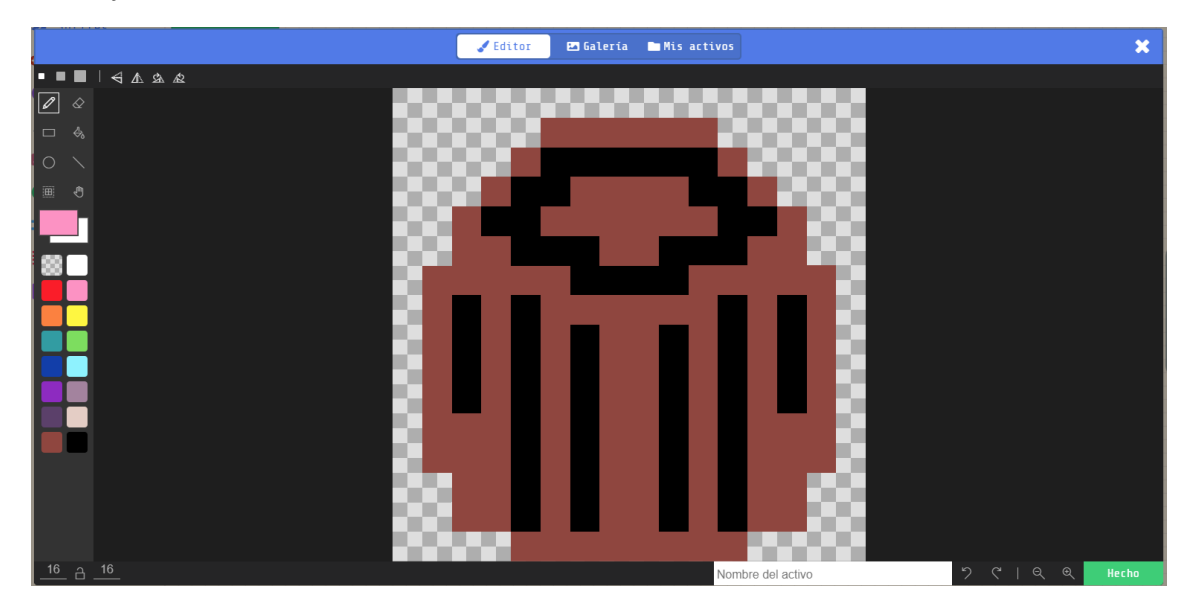

Cuando un Sprite de tipo Player toca a otro Sprite de tipo Projectile.

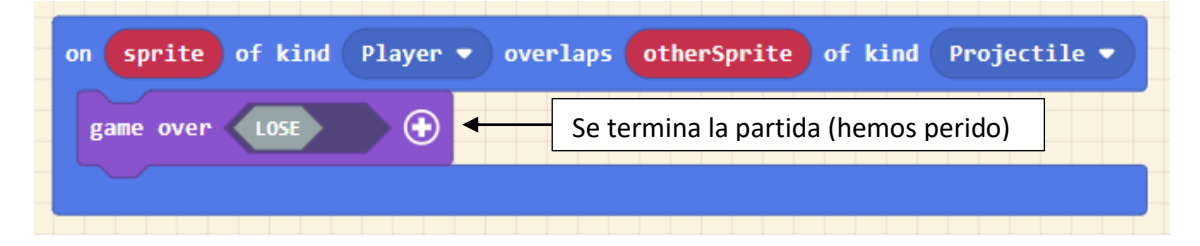

### ¡Paddle!

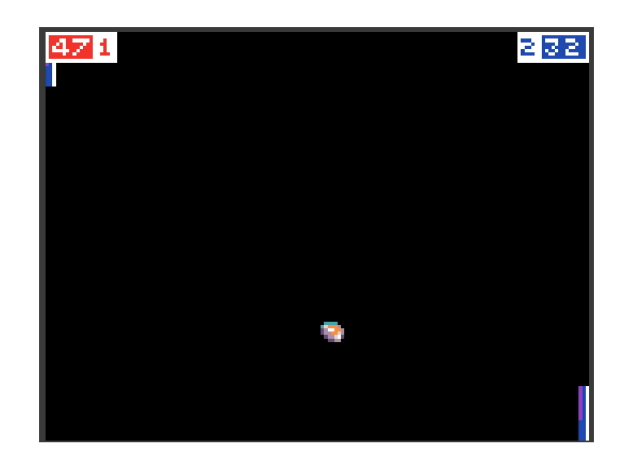

¡Paddle es una variación para 2 jugadores del famoso juego de pong!

Este es un proyecto multijugador, esto quiere decir que se jugará de la siguiente forma:

| Jugador 1 | Dirección | Jugador 2 |
|-----------|-----------|-----------|
| W         | Û         | I         |
| S         | Û         | К         |

Para que el proyecto sea más claro vamos a trabajar con funciones, esto nos permitirá hacer bloques de código más pequeños que después podremos reutilizar las veces que sea necesario.

Vamos a crear la función create\_bally.

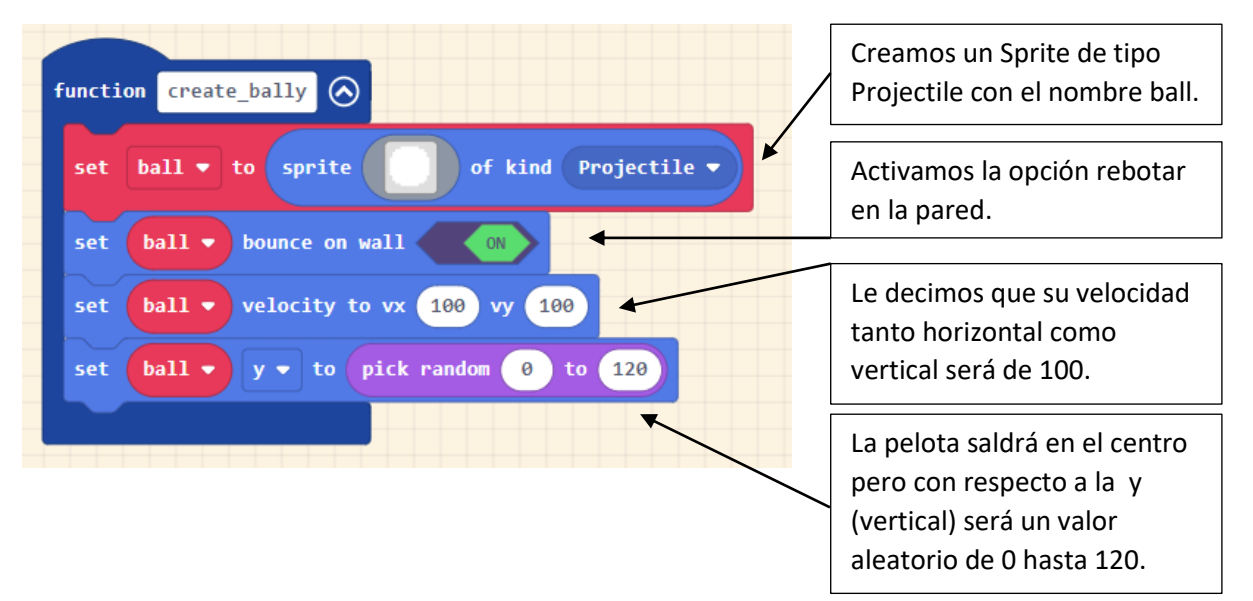

Este es el dibujo de la pelota.

|                     | 🖌 Editor 🛛 🖾 Gallery | My Assets  |             | ×   |
|---------------------|----------------------|------------|-------------|-----|
| \$ ■ ■   ← ▲ & &    |                      |            |             |     |
|                     |                      |            |             |     |
|                     |                      |            |             |     |
| 0 \                 |                      |            |             |     |
| ■ 3                 |                      |            |             |     |
| <b>-</b>            |                      |            |             |     |
| 88                  |                      |            |             |     |
|                     |                      |            |             |     |
|                     |                      |            |             |     |
|                     |                      |            |             |     |
|                     |                      | - 2        |             |     |
|                     |                      |            |             |     |
| - C.                |                      | - 200      |             |     |
| - 8                 |                      |            |             |     |
|                     | *******              |            |             |     |
| <u>_16</u> <u> </u> |                      | Asset Name | ୬ ୯   ୧ ୧ 🛛 | ine |

Creamos la función create\_left\_paddly.

| <pre>function create_left_paddly ③ set left_paddle 		 to sprite 		 of kind Paleta2</pre>                          | Creamos un Sprite de<br>nombre left_paddle y de<br>tipo Paleta2.                     |
|----------------------------------------------------------------------------------------------------|--------------------------------------------------------------------------------------|
| move left_paddle ▼ with buttons vx 0 vy 150 ⊙<br>set left_paddle ▼ x ▼ to 5 ◀<br>set left_paddle ▼ stay in screen | Le decimos que la<br>velocidad solo será vy<br>(horizontal) por el valor<br>de 150.  |
| Que no salga de la pantalla.                                                                                      | La posición con respecto a<br>la x será 5, esto hace que<br>se sitúe a la izquierda. |

Este es el dibujo, las dimensiones son 16 x 32.

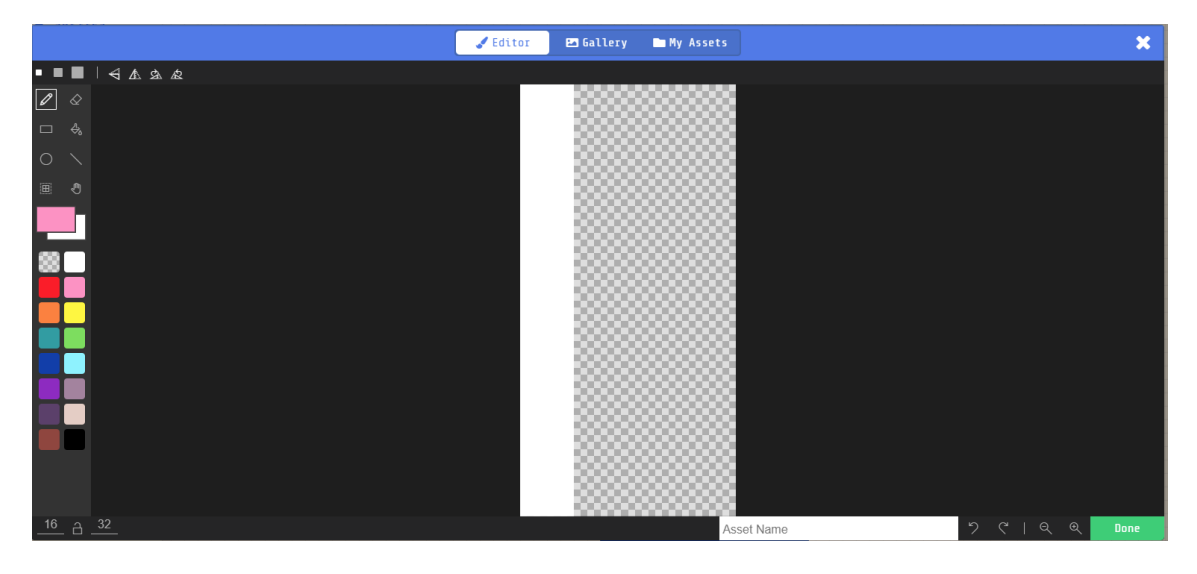

| <pre>function create_right_paddly </pre>                                                                                                    | Creamos un Sprite de<br>nombre right_paddle y de<br>tipo Paleta1.                      |
|----------------------------------------------------------------------------------------------------|----------------------------------------------------------------------------------------|
| set right_paddle → to sprite of kind Paletal →<br>player 2 → move right_paddle → with buttons vx 0 vy 150 ○<br>set right_paddle → x → to 160 ↓ | Le decimos que la<br>velocidad solo será vy<br>(horizontal) por el valor<br>de 150.    |
| set       right_paddle ▼       stay in screen       ON         Que no salga de la pantalla.                                                    | La posición con respecto a<br>la x será 160, esto hace<br>que se sitúe a la izquierda. |

Creamos una función llamada create\_right\_paddly.

Este es el dibujo, las dimensiones son 16 x 32.

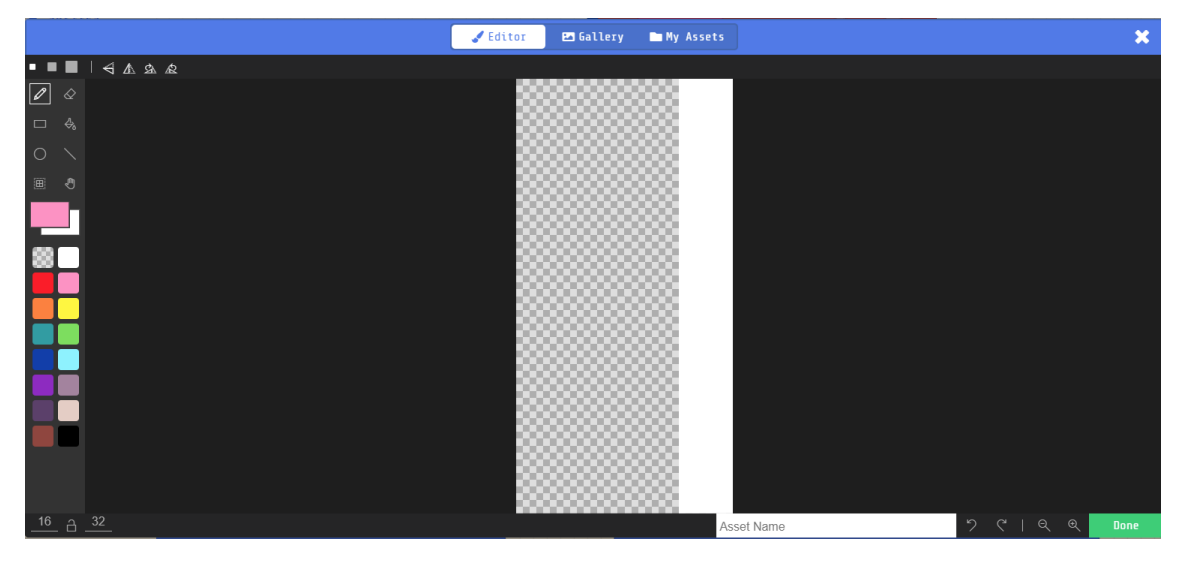

Ahora en el bloque on start (cuando empieza)

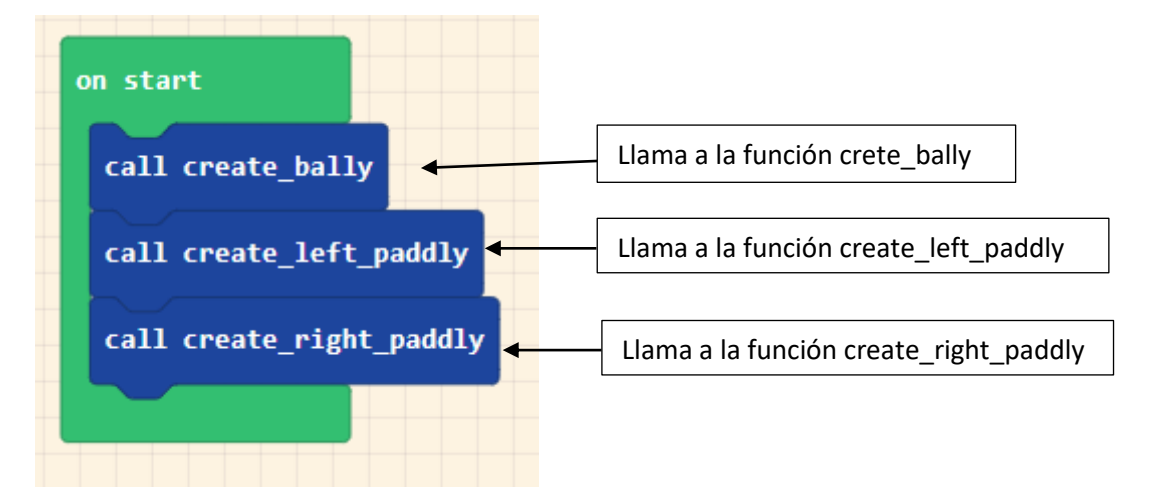

Cuando Sprite de tipo Projectile toca a otro Sprite de tipo Paleta1

| on sprite of kind Projectile - overlaps otherSpri | te of kind Paleta1 🔹   |
|---------------------------------------------------|------------------------|
| set sprite vx (velocity x) → to -1 × → spr        | •ite vx (velocity x) → |
| change player 2 🗸 score by 1                      |                        |
|                                                   |                        |

Invierte la dirección y va en sentido opuesto.

La variable score (puntuación) del jugador número 2 se le incrementa en 1.

Cuando Sprite de tipo Projectile toca a otro Sprite de tipo Paleta2

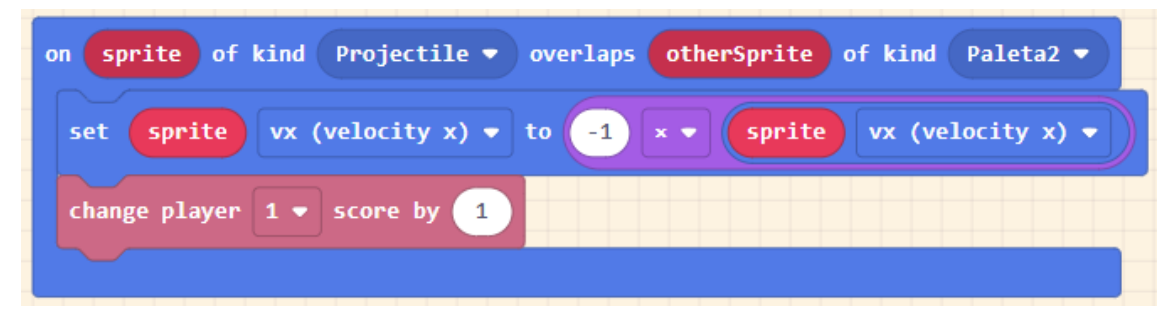

Invierte la dirección y va en sentido opuesto.

La variable score (puntuación) del jugador número 1 se le incrementa en 1.

### Etiqueta de nombre

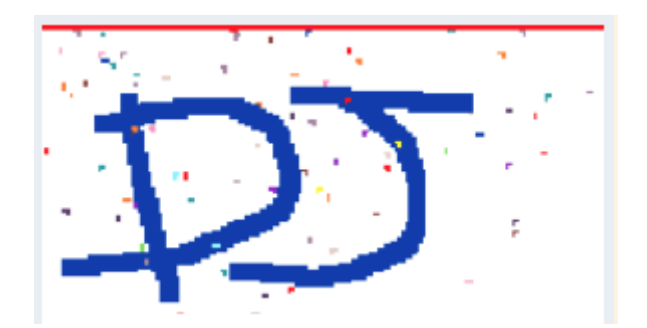

¡Usamos el editor de imágenes para crear una etiqueta de nombre genial! Cuando empieza el programa.

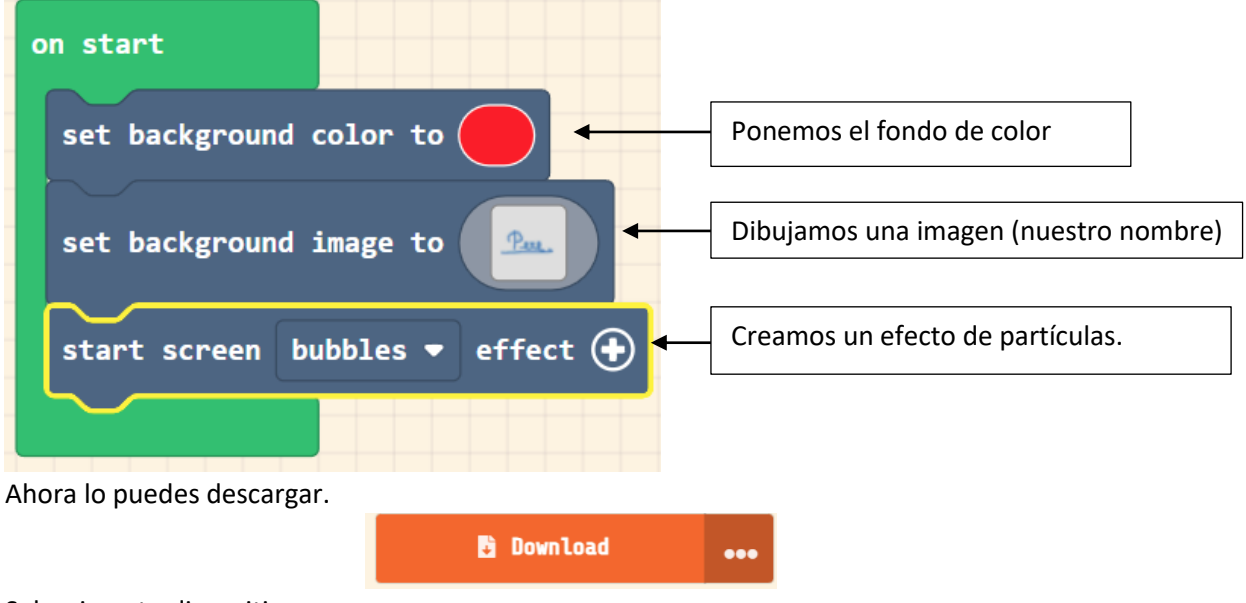

Selecciona tu dispositivo.

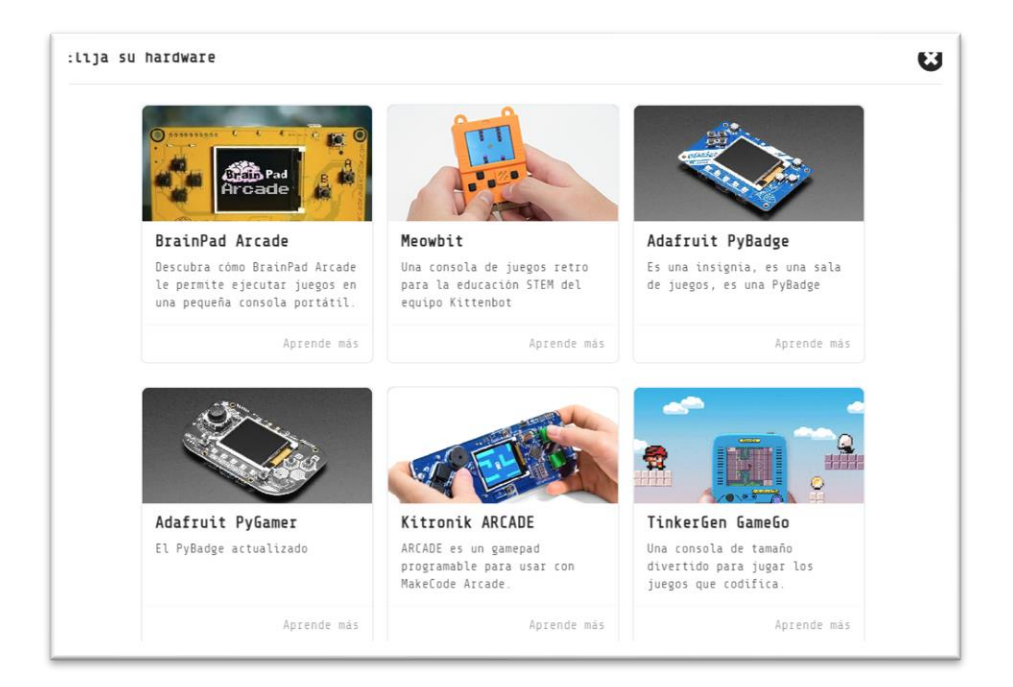

Y este será el resultado:

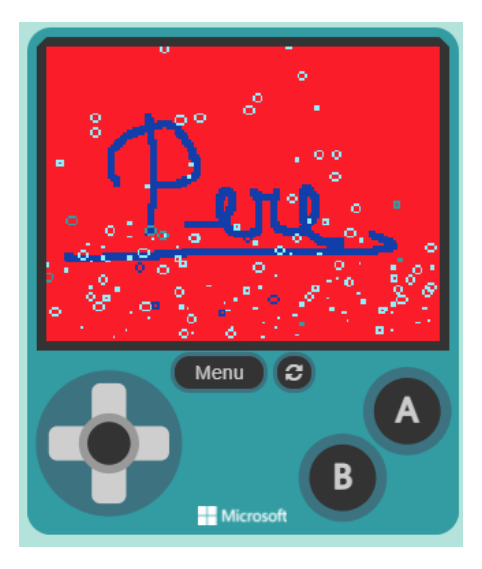

### Extensiones simples

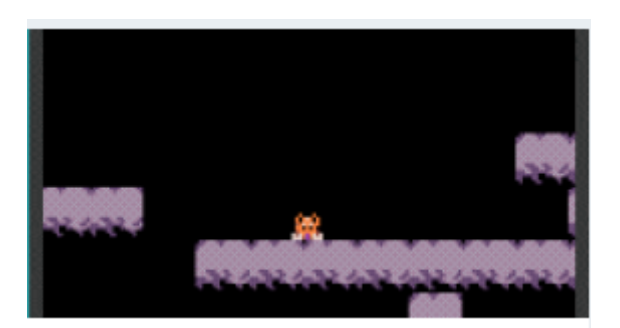

Las extensiones en Arcade permiten a los usuarios desarrollar y compartir fácilmente partes de su código con otros. En este tutorial, usará la "corgio" extensión para crear un juego de plataforma simple. En este ejemplo, la extensión se carga automáticamente: en otros proyectos, puedes cargar la extensión de la siguiente forma:

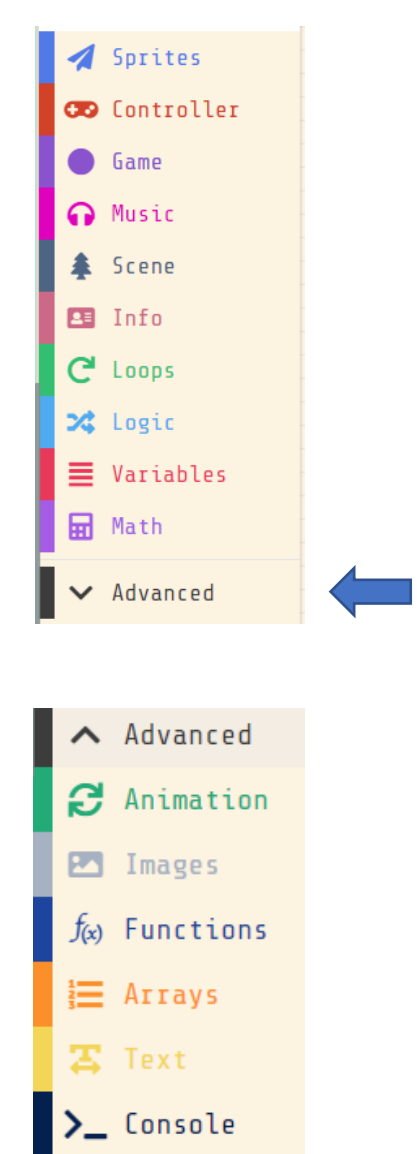

Seleccionamos Advenced.

Extensions

#### Seleccionaremos Extensions.

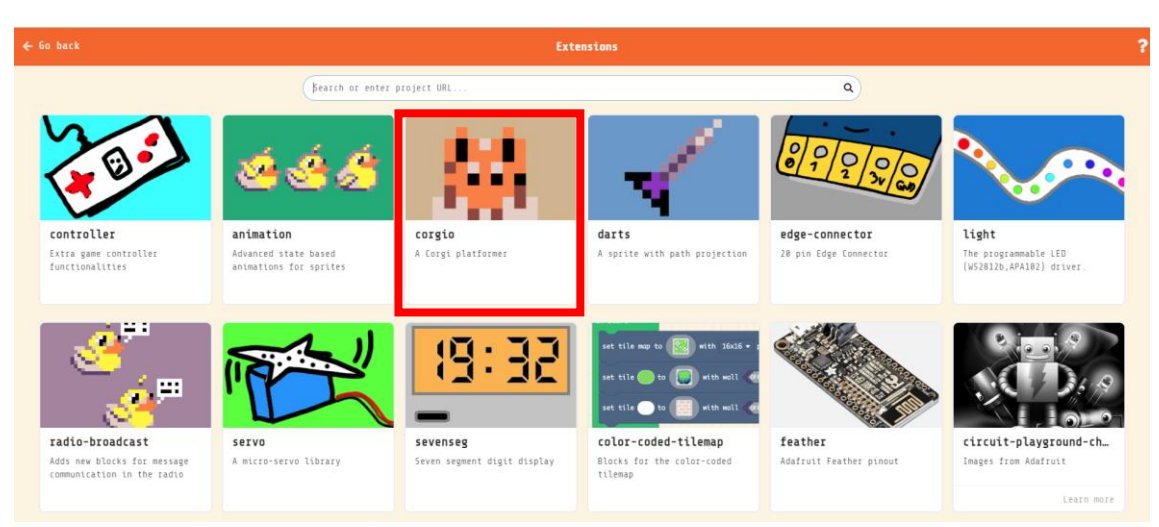

Seleccionaremos la extensión.

Aparece una nueva herramienta con un grupo de bloques nuevos.

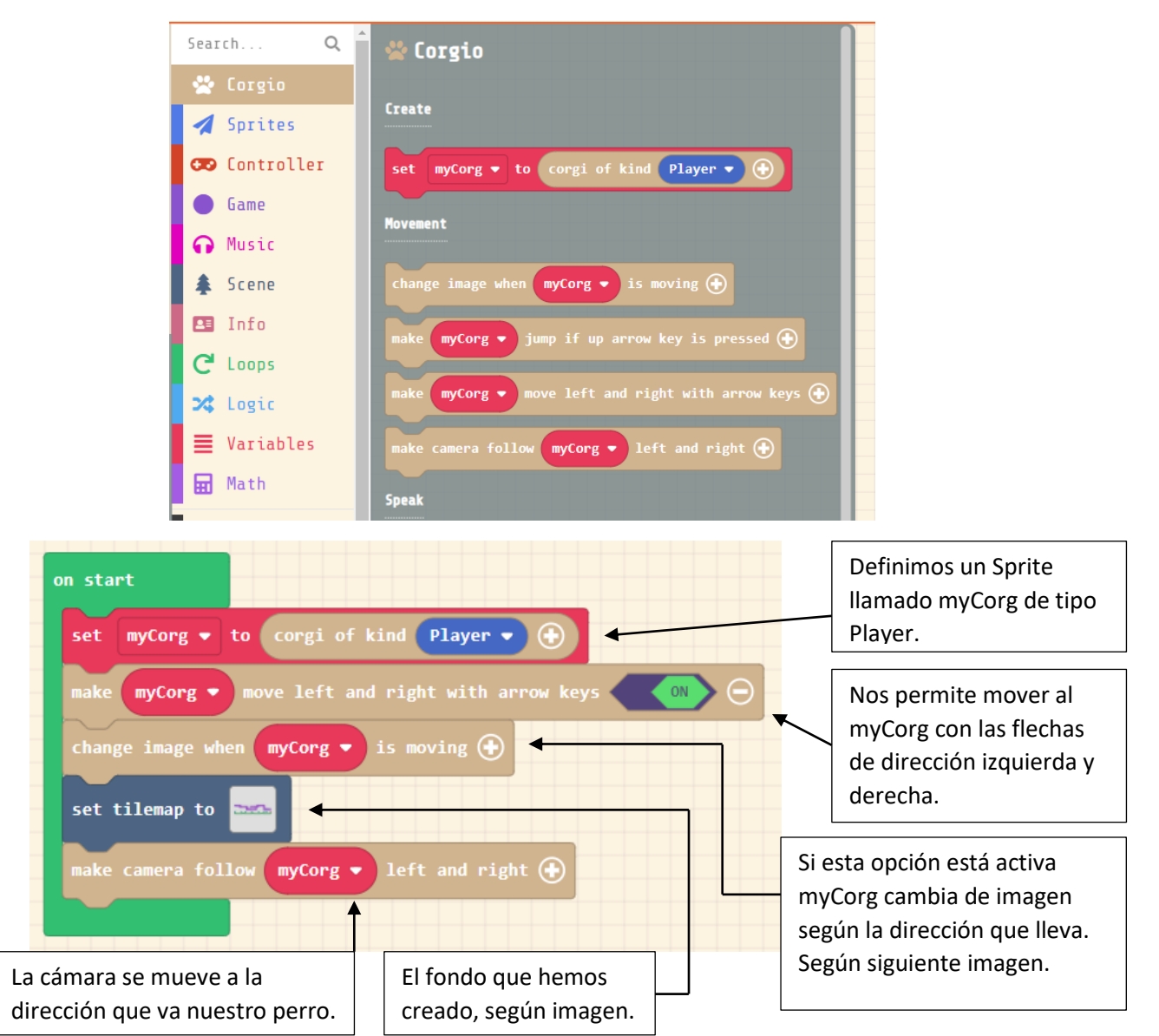

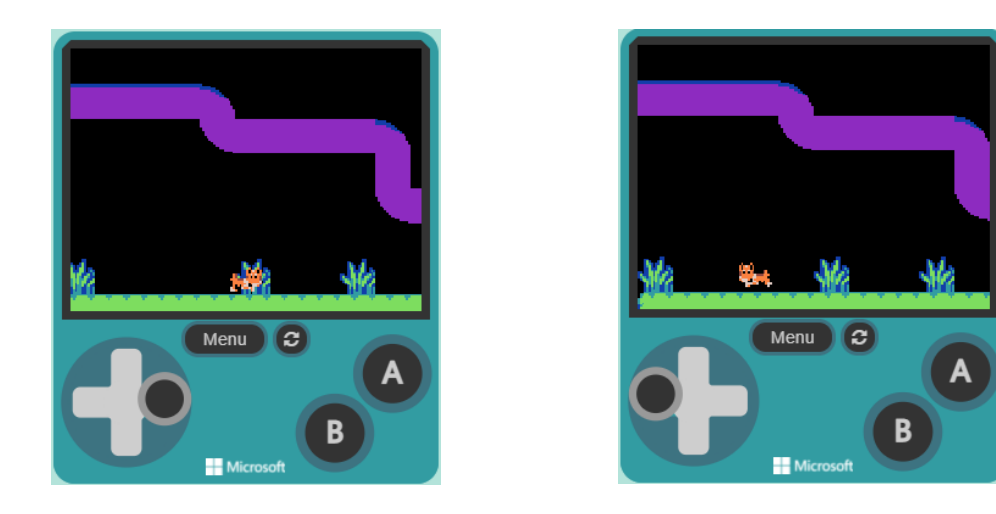

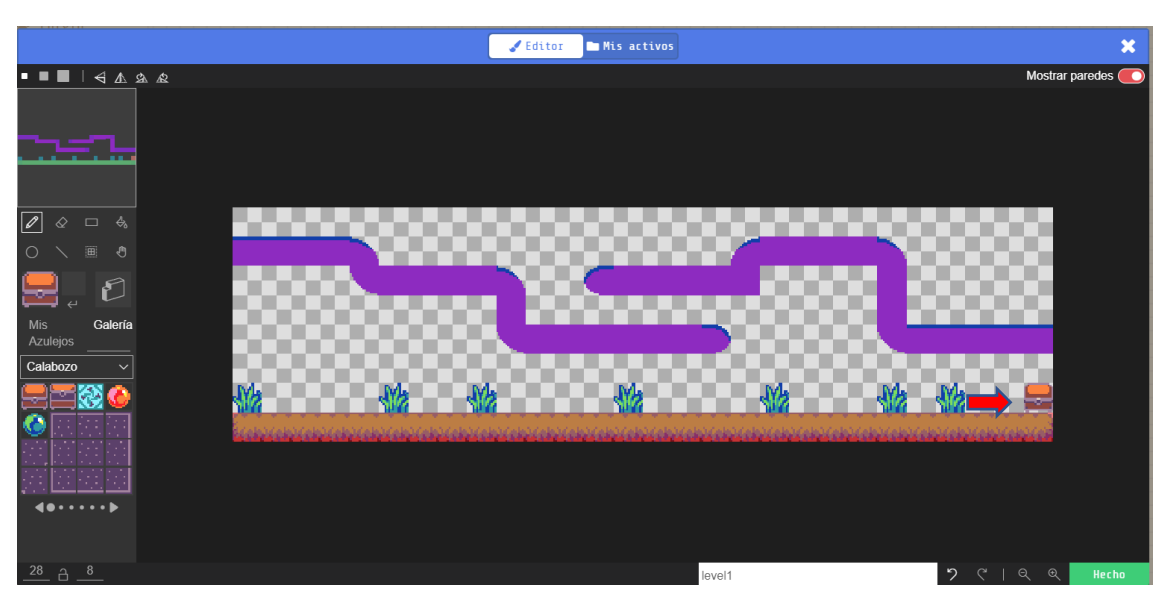

Las dimensiones son 28 x 8.

Al final del recorrido hemos puesto un baúl.

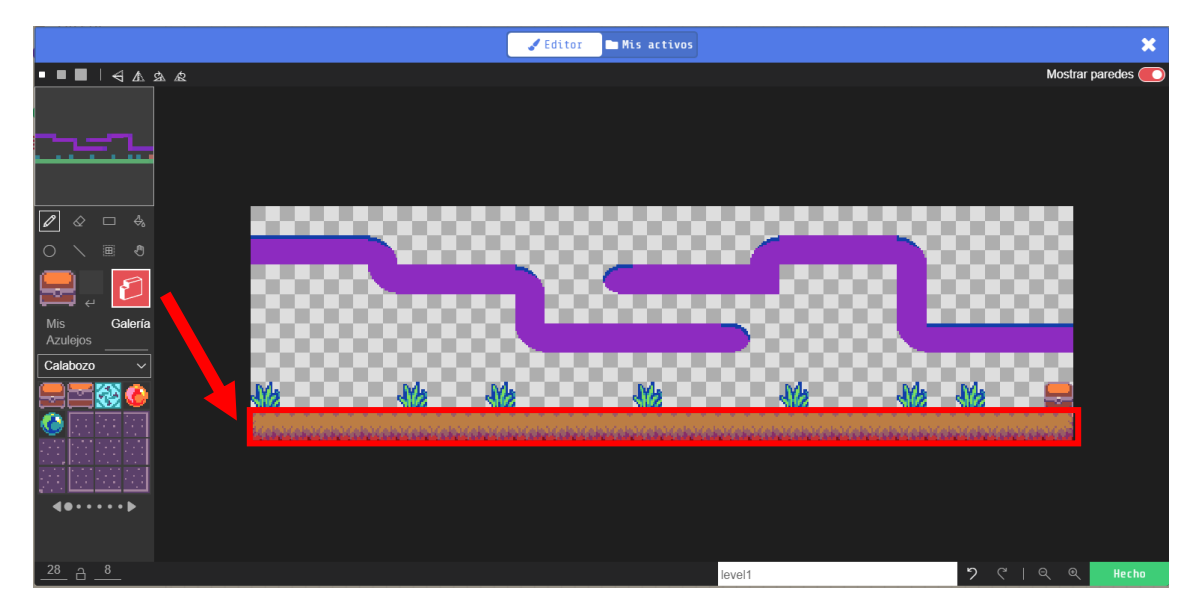

Con la herramienta de dibujar paredes hemos pintado todo el suelo, para que nuestro perrito se pueda desplazar por él.

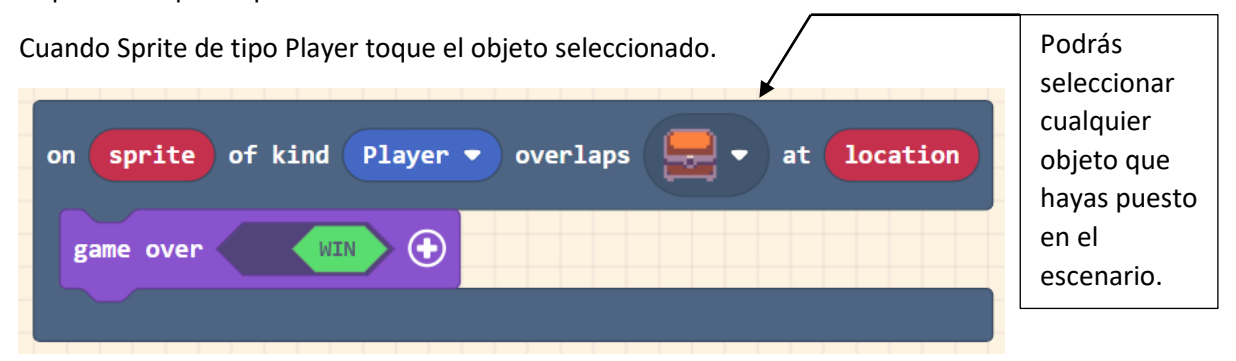

Que salga "Gane Over", has ganado la partida.

### Laberinto

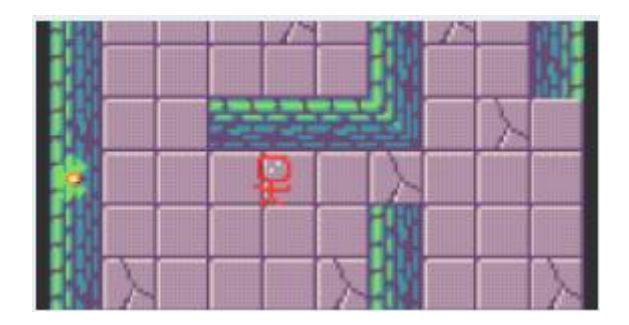

¡Bienvenido a Arcade! ¡Comencemos creando un juego en el que tu jugador intente salir de un laberinto mientras aún hay tiempo!

Cuando empieza el programa.

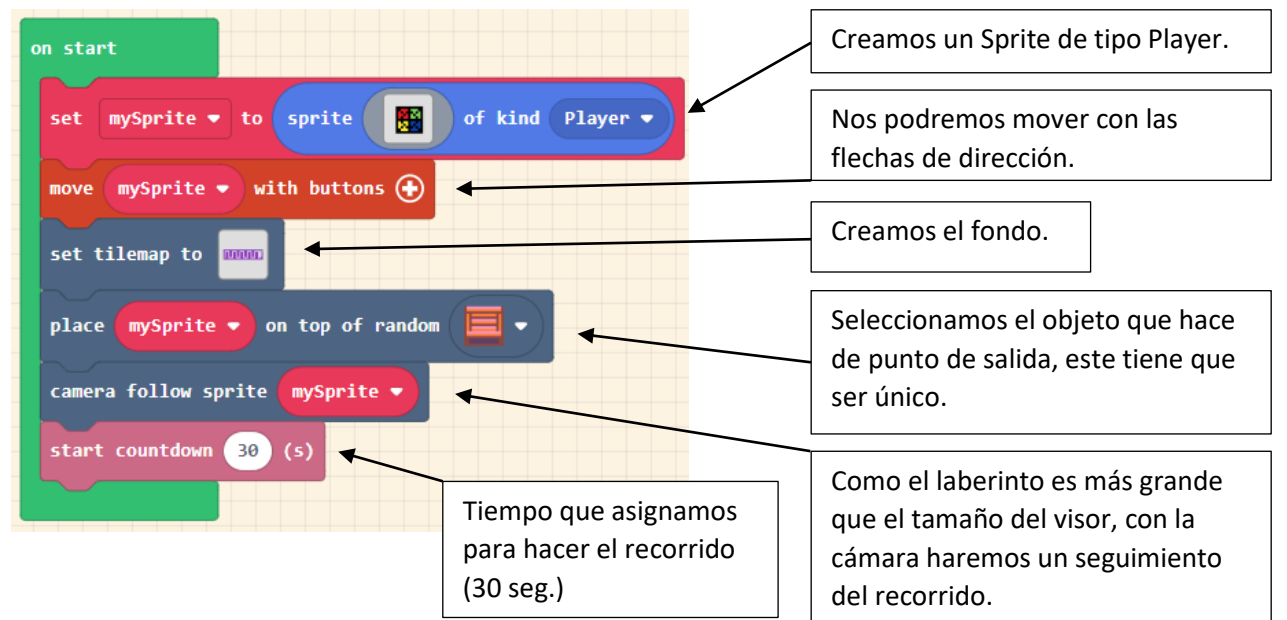

Dibujo de mySprite.

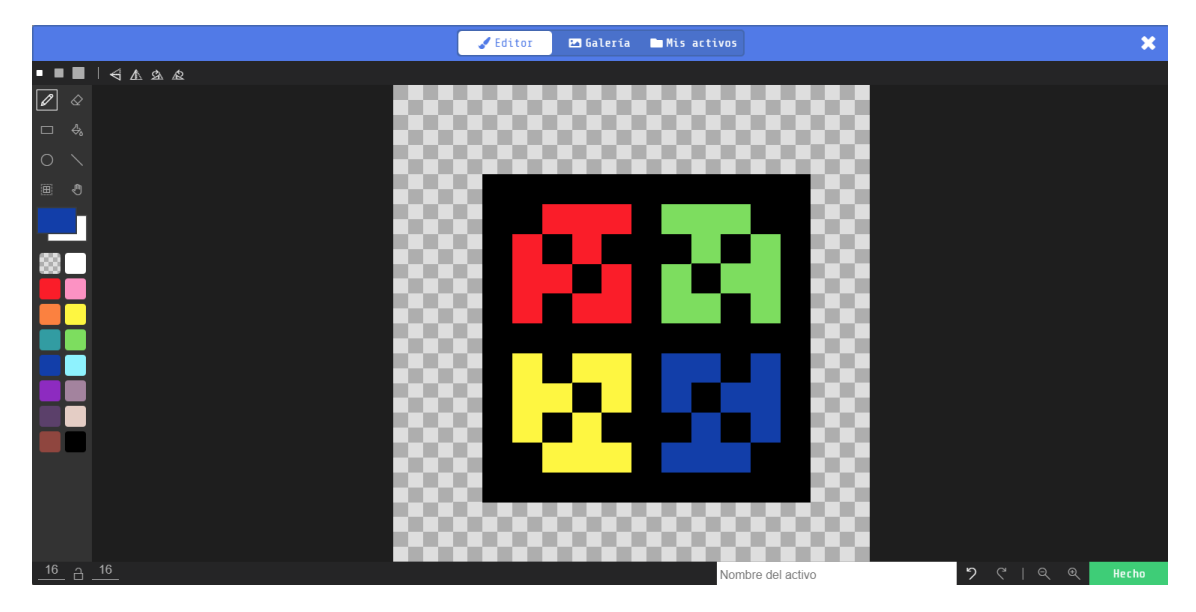

Dimensiones 16 x 16.

| Dibujo                  | del                    | laberinto.             |
|-------------------------|------------------------|------------------------|
|                         | 🖉 Editor 🖿 Mis activos | ×                      |
| ■■■⊣∢▲                  | å æ                    | Mostrar paredes 🌔      |
|                         |                        |                        |
|                         |                        |                        |
|                         |                        |                        |
|                         |                        |                        |
| 0 🔨 🔳 🤊                 | 0000 0000 0000 0000 1  |                        |
|                         |                        |                        |
| Mis Galería<br>Azulejos |                        | 5555                   |
| Calabozo ~              |                        |                        |
| 포르말 표                   |                        | <u>ം</u> ""            |
| <b>* * *</b> * T        |                        |                        |
|                         |                        | _                      |
|                         |                        |                        |
| 4                       |                        |                        |
|                         |                        |                        |
| <u>32</u> <u>8</u>      | level1                 | <b>り</b> ペ   Θ Θ Hecho |

Dimensiones 32 x 8.

| Zeditor Mis activos       | ×                       |
|---------------------------|-------------------------|
| ⊈ ■ ■ ■ ▲ ▲ & &           | Mostrar paredes 🛑       |
|                           | Marca punto de llegada. |
|                           | <b>X</b>                |
|                           |                         |
| Azulejos<br>Calabozo      |                         |
| Marca de punto de salida. |                         |
|                           | vel1                    |

Pintar todas las paredes.

Cuando Sprite de tipo Player toca la siguiente figura (punto de llegada).

| on sprite of kind Player  overlaps   | t location |
|--------------------------------------|------------|
| game over with star field • effect ( | $\ominus$  |
|                                      |            |

Se termina el juego con un mensaje de que has ganado.

# Contenido

| Tutoriales MakeCode Arcade (Bloques) |    |
|--------------------------------------|----|
| Comer Pizza                          | 1  |
| El tiempo vuela                      | 7  |
| Flor feliz                           | 10 |
| Fuga de limón                        | 12 |
| Galga (Avión de caza)                | 14 |
| Tiro libre (Baloncesto)              | 17 |
| Recoger lo tréboles (Por el jardín)  | 19 |
| Trampista de barril                  | 22 |
| ¡Paddle!                             | 25 |
| Etiqueta de nombre                   | 29 |
| Extensiones simples                  | 31 |
| Laberinto                            | 35 |